product & technology training

beeline<sup>®</sup>

# Hiring Manager Experience ~ the basics

# Welcome to the Hiring Manager Experience!

From your initial **Log in** to your final **Log out** signoff, the **Hiring Manager Experience** is designed to simplify your Beeline Enterprise usage by providing easy access to your online tasks, summary lists, and reports. Everything is accessible within a few clicks along with the ability to drill down for detailed records when more insights are needed.

This overview provides instructions on how to navigate throughout the **Hiring Manager Experience** along with descriptions of the key features and highlighted screenshots for easy identification.

♦ For a more interactive learning experience, try our eLearning module. It walks you through the Hiring Manager Experience using a series of instructional modules, followed by a frequently asked questions section, and finally, a knowledge assessment quiz to test what you've learned. Click the link provided below to begin:

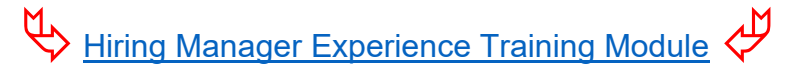

Use the **Directory** links in the chart below to skip to the topic of your choice. (Hold down the <Ctrl> key and click the linked text.) Or use the **Table of Contents** feature available in your web browser to navigate throughout this document. Not sure how to access a web browser's Table of Contents feature? We've included instructions beneath the **Directory** table.

|                   | Directory      |                  |
|-------------------|----------------|------------------|
| Home              | <u>Create</u>  | <u>Approvals</u> |
| <u>Candidates</u> | <u>My Data</u> | <u>Reports</u>   |
|                   | Appendix       |                  |

Please note: The Table of Contents functionality varies by web browser.

- Microsoft Edge: Click the Table of Contents icon () in the pdf header bar and a slide-out panel displays all headings as a Table of Contents. Click any heading to navigate directly to that section.
- > Chrome: A page thumbnail index automatically displays to the left of the document. To switch to a Table of

Contents view, click the TOC icon () in the panel. Click each arrow () to expand the headings sections; then click any heading to go directly to that section.

Mozilla Firefox: Click the Toggle Sidebar icon (<sup>1</sup>) in the pdf header bar and the thumbnail index displays to the left of the document. Click the Show Document Outline icon (<sup>1</sup>) to view the Table of Contents. Double-click to expand all sections in the TOC. Click any header to go directly to that section.

beeline | technology

product & training

The first screen you'll see once you log in is **Home**. Notice that it is divided into two areas, the navigation panel on the left and the work area on the right.

| Hello, Kevín  C Go to Classic  C Search Beeline  Phone Action Required These time-sensitive items require your immediate action.                                   |          |
|----------------------------------------------------------------------------------------------------|----------|
| Mome         Action Required           These time-sensitive items require your immediate action.         These time-sensitive items require your immediate action. | Î        |
|                                                                                                    |          |
| Create 92 22<br>Standard Approvals Review Candidates                                                                                                    |          |
| Alerts These items may need your attention.                                                                                                    |          |
| <ul> <li>You have 700 missing timesheets where you're the Timesheet Approver</li> <li>You have 681 missing timesheets where you're the Hiring Manager</li> </ul>   |          |
| Track Progress                                                                                                    | Feedback |
| My Data<br>Requests 83 SOWs 58 Competitive Bids 78 Projects 59                                                                                                    | 1        |
| Reports ID: 5213-1 Created 1/5/2024<br>Janitor Start Date: 3/9/2024 • End Date: 3/9/2024 • Openings: 1 • Resumes Received: 1                                       |          |
| ID: 5006-1<br>Janitor<br>Start Date: 1/10/2024 • End Date: 2/9/2024 • Openings: 1 • Resumes Received: 1                                                            | œ        |

Each button in the navigation area is a separate, direct link to one of the My Apps. The panel includes a direct link to Home, Create, Approvals, Candidates, My Data, and Reports apps. A green circle displays in the upper right corner of any app button as an alert to let you know that there are items in that app that need your attention.

The Home button navigates you directly back to Home from any location throughout the Hiring Manager Experience application.

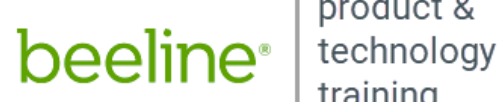

product & training

Action Required, Alerts, and Track Progress

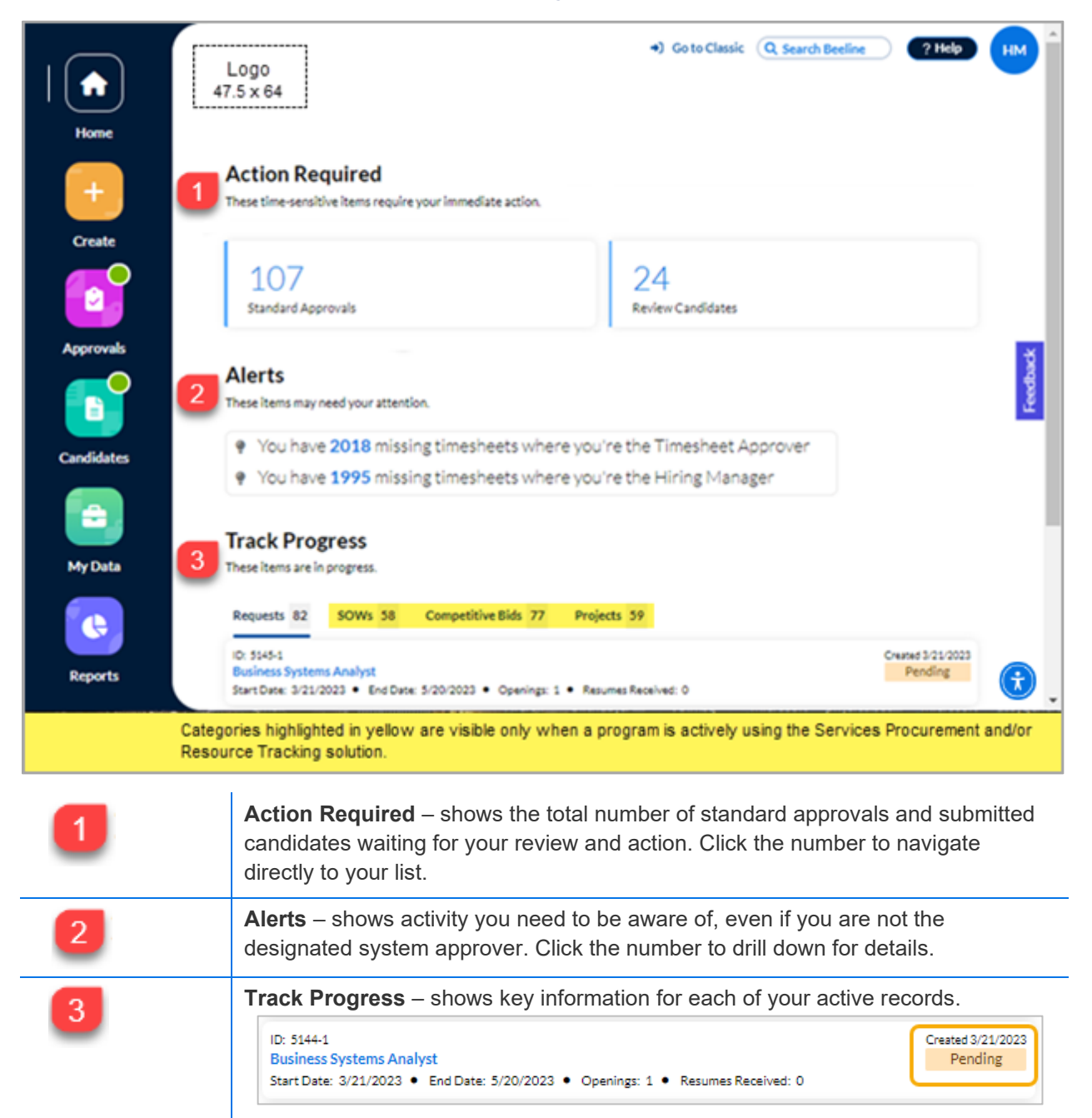

| beeline <sup>®</sup> | technology<br>training                                                                                                    |
|----------------------|----------------------------------------------------------------------------------------------------|
|                      | Click the <b>Status</b> (Pending, etc.,) to drill down and view the Process Graph where you can check to see which workflow steps still remain to be completed.                                                                                                    |
|                      | Process Graph                                                                                                    |
|                      | Request Approval         Sourcing         Offer Extended         Onboarding         Filled (0 of 1)           Step 1 of 5                                                                                                    |
|                      | Alert Button – highlights which apps have actions waiting on your attention.                                                                                                    |
| ? Help               | Click for access to standard <b>Beeline Help</b> or for access to a <b>Guided Tour</b> , client-<br>specific guides, forms, or this guide and the eLearning module that goes with it.                                                                                                    |
|                      | Can't find what you need? Use the <b>Feedback</b> link to submit your questions or reach out to your Program Office.                                                                                                    |
| НМ                   | Click your initials to access/edit the <b>Manage Preferences</b> options on your Beeline account record—or to use the <b>Reset Password</b> link.                                                                                                    |
|                      | Need to delegate your tasks/approvals while you're away? Click <b>Delegates</b> under <b>Manage Preferences</b> , then click <b>+ Add New</b> . Follow the prompts to fill in the Delegate, Date, and Approvals sections. Additional settings can be added for Reports, Delegate Subordinate, and Impersonation. Click <b>OK</b> to save your changes. |
|                      | When you are ready to exit Beeline Enterprise, use the <b>Log Out</b> option.                                                                                                    |
| Feedback             | Help us, help you! Use the <b>Feedback</b> option to share your insights, make suggestions, or just let us know how we can make the <b>Hiring Manager Experience</b> better suit your needs.                                                                                                    |
| Home                 | Click the <b>Home</b> button to navigate directly back to Home at any time.                                                                                                    |
| Create               | Click any app button to navigate directly to that app. Remember, the green alert circle identifies which apps have items that need your attention.                                                                                                    |
| Home b               | Customers or a PMO can now brand the <b>Hiring Manager Experience</b> with their company logo to replace the b logo displayed in the upper left corner of the work area. Instructions to add logo are posted in <b>Beeline Community</b> . Please note: The dimensions for this logo slot are 47.5 x 64 pixels.                                        |
|                      | Click the <b>UserWay® Widget</b> button located at the bottom right corner of the screen to open the slide-out panel. The widget lets you adjust accessibility features and functionality for a variety of disability profiles and adjust settings to your personal preferences. Details are provided in the Appendix.                                 |

.

beeline®

product & technology training

### Product Release Announcements

Keep informed of new Hiring Manager Experience features and functionality as they are released by viewing the posted items shown in the **Product Release Announcement**'s dialog window display. Use the right or left arrow button to navigate through the items. The carousel tabs beneath the displayed item indicate the total number of updates. Use the X button in the upper right corner to close the window and return to your Home screen. Use the checkbox to activate the "Don't show this again" feature.

| Action Required F                                                      | Product Release Announcement                                                          |                                                                                                    |                                                                                                  | L                 |
|------------------------------------------------------------------------|---------------------------------------------------------------------------------------|----------------------------------------------------------------------------------------------------|--------------------------------------------------------------------------------------------------|-------------------|
| 897<br>Standard Approvals                                              | How do you like to view<br>Having options to viewyour o<br>Approvals and My Data apps | I your data?<br>Jata lets you customize your experience. You can ch<br>and your preference is saved. So, you can review da | oose to view data as a card or table from the<br>ta in the same format the next time you log in. |                   |
| Alerts<br>These items may need your attention                          | Settings                                                                              | Card View                                                                                                    | Table View                                                                                       |                   |
| You have 6 assignmen                                                   | View:                                                                                 |                                                                                                    | <u>a</u>                                                                                         |                   |
| <ul> <li>You have 5501 missin</li> <li>You have 4495 missin</li> </ul> | <                                                                                     |                                                                                                    | s                                                                                                | >                 |
| Track Progress                                                         |                                                                                       |                                                                                                    |                                                                                                  |                   |
| These items are in progress.                                           |                                                                                       |                                                                                                    |                                                                                                  |                   |
| Requests 180 SOWs 187                                                  | beeline                                                                               |                                                                                                    |                                                                                                  |                   |
| ID: 5514-1<br>Accountant<br>Start Date: 6/15/2024 • End Date:          |                                                                                       |                                                                                                    | _                                                                                                |                   |
| ID: 5509-1                                                             |                                                                                       |                                                                                                    | 🗹 Don                                                                                            | i't show this aga |

When you want to restore the display, just click the "What's New?" label at the top of your screen.

Located in the upper right section of the screen is the **Search Beeline** feature. This global search feature is accessible on all major screens throughout the **Hiring Manager Experience**.

• Click in the **Search** field and a pop-up displays with your search results.

| Search Requests                                                           | ·                             | Type here  | ×       |
|---------------------------------------------------------------------------|-------------------------------|------------|---------|
| ecent Requests:<br>Business Systems Analyst<br>ID: 5129-1 • HM: Parham, H | Kevin • C                     | pening: 1  | Pending |
| Non-Billable Project Wor<br>ID: 5123-1 • HM: Parham, i                    | <mark>ker</mark><br>Kevin ● C | penings: 1 | Open    |
| Business Systems Analyst<br>ID: 5120-1 • HM: Parham, H                    | :<br>Kevin • C                | penings: 1 | Open    |
| Database Administrator<br>ID: 5072-1 • HM: Parham, I                      | Kevin • C                     | pening:: 1 | Open    |

beeline®

product & technology training

- Use the down arrow in the **Search** field to select a different search option or enter text in the **Type** here field to refine your current search. Use the scroll bar to navigate to the bottom of the results and click the **See All** link to be redirected to the My Data App to view your full list of results. To drill down to the **Details** screen, click either the hyperlink on the left or the status displayed on the right for any item posted in the results list. Request and Assignment records are visible to both the Hiring Manager as well as the Hiring Manager's manager, making these records visible and actionable by either manager.
- Search options include:

| Option:     | Sample search result record:                                                                                                    |
|-------------|----------------------------------------------------------------------------------------------------|
| Assignments | Abrams, Helen Active<br>ID: 21293                                                                                                    |
| Candidates  | Tsunami, Johnny     Business Systems Analyst       ID: 3003-1                                                                                                    |
| Expenses    | Aadland, Sharen     SAadland2293       ID: 15960                                                                                                    |
| Milestones* | Independent Contractor - Website Design-3396 - Website Design - 2022/03       Supplier Approved         ID: 319 - 3 ● Type: Deliverable ● Supplier:       Supplier: |
| Projects*   | ERP Upgrade 2022 - #317<br>Supplier: SOW: ERP Upgrade 2022 SOW #: 3389                                                                                              |
| Reports     | % Spend vs Budget     Financial       Type: Published Adhoc     Financial                                                                                           |
| Requests    | Database Administrator     Pending       ID: 4998-1     HM: Manager, Hiring Manager     Openings: 1                                                                 |
| SOWs*       | Independent Contractor - Graphic Designer ID: 3411  Owner: Manager, Hiring Manager Supplier:                                                                        |
| Timesheets  | Aaron, JacobJAaron2218ID: 18296                                                                                                    |

\*Only visible to a client with an active Services Procurement account.

## Create

beeline<sup>®</sup>

- > Need to submit a request for a new contingent worker?
- > Need to onboard a new tracked resource?
- > Need a new project-related statement of work (SOW) or competitive bid?

The Create app is where you begin.

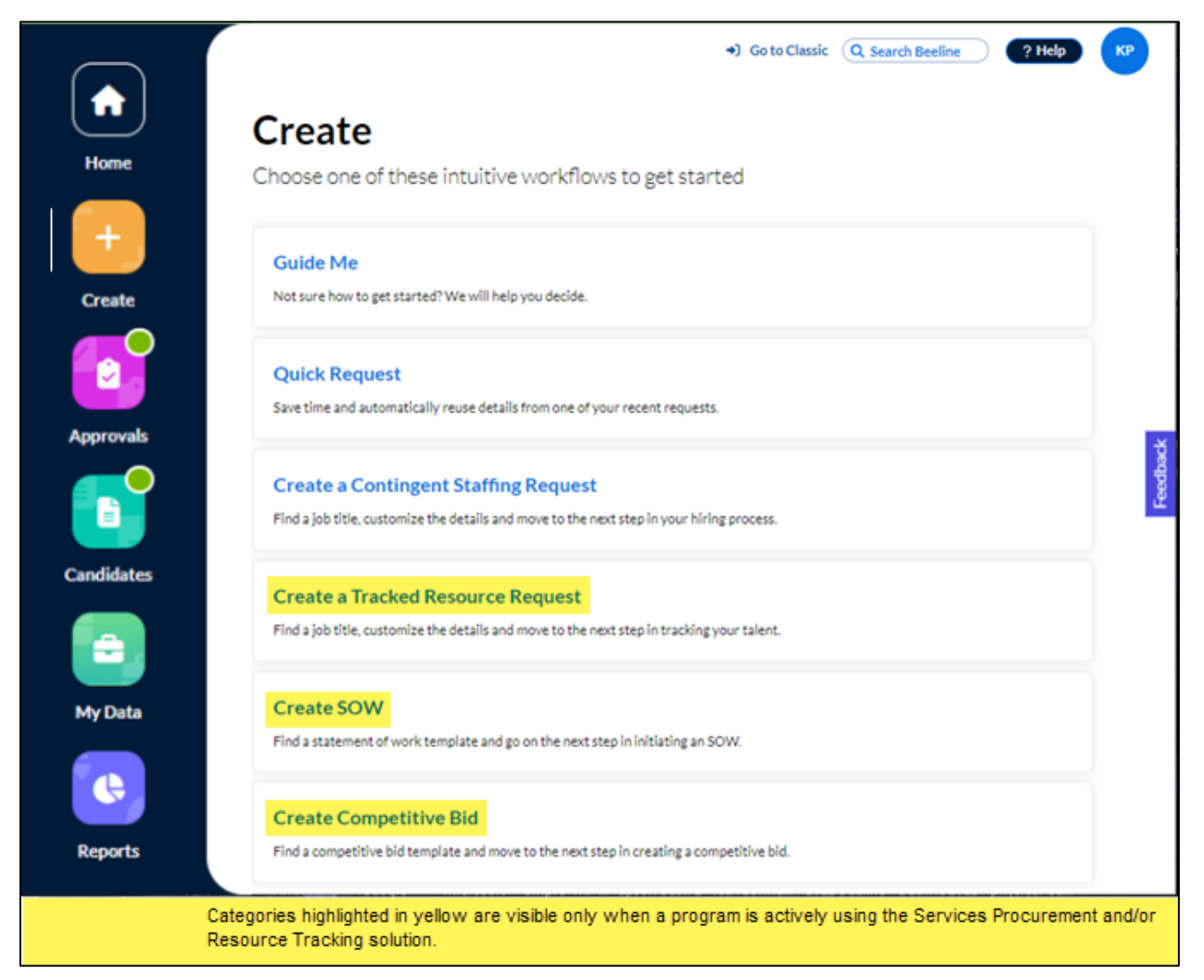

# Requests (Contingent Worker)

Guide Me (Client configuration option) – answer a series of questions and the system walks you through the decision process to complete the Request.
 NOTE: Some programs use Guide Me as their default method for all new Requests, which makes it the only visible option.

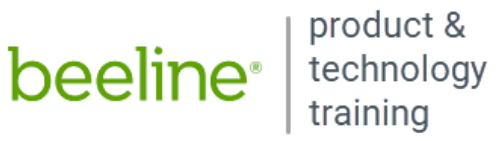

| Guide Me                                                                                                    | ж |
|----------------------------------------------------------------------------------------------------|---|
| WELCOME                                                                                                    |   |
| WELCOME                                                                                                    |   |
| Welcome to the Beeline Resource Decision Tool. If you are unsure of where to go to procure your labor, click on<br>the "Guide Me" below to help you get started. |   |
| Guide Me                                                                                                    |   |
|                                                                                                    |   |
|                                                                                                    |   |

• Quick Request (Client configuration option) – when it's not the first request for a specific job title, we shorten the completion time by filling in fields based on your previous Requests. Be sure to check the auto-populated fields to make sure the entries are still valid!

|                                | Go to Classic     Q Search Beeline     ?                                                                                                    | Help HM     |
|--------------------------------|----------------------------------------------------------------------------------------------------|-------------|
| ← Back                         |                                                                                                    |             |
| Quick Request                  |                                                                                                    |             |
| Save time and automatically re | use details from one of your recent request                                                                                                    | s.          |
|                                | ↓     ↓     ▼     ↓     ↓     ↓     ↓     ↓     ↓     ↓     ↓     ↓     ↓     ↓     ↓     ↓     ↓     ↓     ↓     ↓     ↓     ↓     ↓     ↓     ↓     ↓     ↓     ↓     ↓     ↓     ↓     ↓     ↓     ↓     ↓     ↓     ↓     ↓     ↓     ↓     ↓     ↓     ↓     ↓     ↓     ↓     ↓     ↓     ↓     ↓     ↓     ↓     ↓     ↓     ↓     ↓     ↓     ↓     ↓     ↓     ↓     ↓     ↓     ↓     ↓     ↓     ↓     ↓     ↓     ↓     ↓     ↓     ↓     ↓     ↓     ↓     ↓     ↓     ↓     ↓     ↓     ↓     ↓     ↓     ↓     ↓     ↓     ↓     ↓     ↓     ↓     ↓     ↓     ↓     ↓     ↓     ↓     ↓     ↓     ↓     ↓     ↓     ↓     ↓     ↓     ↓     ↓     ↓     ↓     ↓     ↓     ↓     ↓     ↓     ↓     ↓     ↓     ↓     ↓     ↓     ↓     ↓     ↓     ↓     ↓     ↓     ↓     ↓     ↓     ↓     ↓     ↓     ↓     ↓     ↓     ↓ </th <th>sts</th> | sts         |
| QA/Testing Manager             | Create                                                                                                    | ed 4/1/2022 |
| Estimated Cost:                | Work Location:                                                                                                    | ÷           |
| Bill Rate:                     | Request Type:                                                                                                    | eff.        |
| Get Started                    |                                                                                                    | For         |
|                                | Showing 1 of 1                                                                                                    |             |

 Create Contingent Staffing Request – when there's no prior Request with sufficient match points to auto-populate fields, you'll need to fill out the complete form by first selecting the job title.

| - Back                         | Search Job Titles             |                  |                       |
|--------------------------------|-------------------------------|------------------|-----------------------|
| Find a job title, customize th | ne details, and advance to th | e next step in 1 | the hiring process.   |
| Q Search Job Titles            |                               |                  |                       |
| Geography: United States       | Any                           | •                | Copy Previous Request |
|                                |                               |                  |                       |
|                                |                               |                  |                       |
|                                |                               |                  |                       |
|                                |                               | 7                |                       |
| 20                             | Q                             | 7                |                       |
| 20                             | Q                             | 2                |                       |
|                                |                               |                  |                       |
|                                |                               |                  | ¢.:                   |

# Requests (Resource Tracking)

Beeline's Resource Tracking solution tracks third-party workers who work onsite at client work locations but whose time and expense tracking is managed by their third-party employer. This solution provides oversight and visibility at work locations for both onboarding and offboarding protocols to ensure that only authorized workers are onsite at a work location at any given time.

**Create a Tracked Resource Request** 

| - Back                     | GotoClassic (Q Search Beel Search Resource Tracking Templates              | ine ? Help H |
|----------------------------|----------------------------------------------------------------------------|--------------|
| Find a job                 | title, customize the details and move to the next step in tracking your to | alent.       |
| Q Search Resource Tracking | Geography: United States                                                   | •)           |
|                            |                                                                            | E.           |
|                            |                                                                            |              |
|                            |                                                                            |              |
|                            |                                                                            |              |
|                            |                                                                            |              |
|                            |                                                                            |              |
|                            | V                                                                          |              |
|                            |                                                                            |              |

Make your selections for Geography and Industry, then use the Search box to search by Job Title.

| - Back                   |                                                                                |
|--------------------------|--------------------------------------------------------------------------------|
|                          | Search Resource Tracking Templates                                             |
| Find a job t             | itle, customize the details and move to the next step in tracking your talent. |
| Q Facilities Maintenance | Geography: United States                                                       |
|                          | 1 Result Returned                                                              |
|                          |                                                                                |
|                          |                                                                                |
| Facilities Maintenance   | lab Clara                                                                      |
| Geography:               | JOD Class:                                                                     |
| Industry:                | l                                                                              |
|                          |                                                                                |
| Get Started              |                                                                                |
|                          |                                                                                |

Click the Get Started button and the screen refreshes to show the full Request form. Fill in the • fields as indicated; then click Save to complete your Request and forward it to the Approver.

# SOW – Statement of Work (Services Procurement)

Beeline's Services Procurement solution supports the entire Services Procurement lifecycle from sourcing, through negotiation, into engagement management, and invoicing. Programs can use the full range of components or just the basics. Services Procurement is a project-based solution with

beeline<sup>®</sup> technology training

payments based on milestones and/or units of measure (UOM). Some programs may also incorporate time and expense payments for their projects-based contingent workers.

| ack  Search SOW Templates Find a template and advance to the next step in the on  Search SOW Templates  Gesults Returned  dependent Contractor  segraphy: serve: serve: setve: immes Justification set the summary of the SOW | Conterrocente | ? Help | HN |
|----------------------------------------------------------------------------------------------------|---------------|--------|----|
| Search SOW Templates<br>Find a template and advance to the next step in the on<br>Search SOW Templates<br>6 Results Returned<br>dependent Contractor<br>system Type:<br>inters Justification<br>s is the summary of the SOW   |               |        |    |
| Find a template and advance to the next step in the on                                                                                                    |               |        |    |
| Q Search SOW Templates 6 Results Returned  Hependent Contractor sject Type: system rency: imess Justification sic the summary of the SOW                                                                                      | tion process. |        |    |
| Appendent Contractor                                                                                                    |               |        |    |
| oject Type:<br>ography:<br>ustry:<br>rrency:<br>ines Justfation<br>s the summary of the SCW                                                                                                    |               |        |    |
| ography:<br>ustry:<br>iness Justification<br>is the summary of the SCW                                                                                                    |               |        |    |
| ustry:                                                                                                    |               |        |    |
| siness Justification<br>s is the summary of the SOW                                                                                                    |               |        | L1 |
| s is the summary of the SOW                                                                                                    |               |        |    |
| sisting solution of the port                                                                                                    |               |        |    |
|                                                                                                    |               |        | 11 |
| Get Started                                                                                                    |               |        |    |

Click the Get Started button and the screen refreshes to display the initial step in the SOW creation ribbon. Follow the prompts to complete the steps; then click Submit to forward the SOW to the approval process. Depending on program requirements, terms and financials may be negotiated after this initial approval and prior to releasing to the vendor.

# **Competitive Bid (Services Procurement)**

For some projects, the client may already know who the service provider will be and the bidding process can be skipped. However, in those instances where a formal process is needed to identify and request products and/or services from multiple potential service providers, a Competitive Bid is used to award the SOW to the successful applicant.

|               | +0                                 | Go to Classic     | Q Search Beeline     | ? Help | HM   |
|---------------|------------------------------------|-------------------|----------------------|--------|------|
| - Back        |                                    |                   |                      |        |      |
|               | Search Competi                     | tive Bid Tem      | plates               |        |      |
|               | Find a template and advance to the | he next step in t | the creation process | s.     |      |
|               | Q Search Competit                  | ive Bid Templates |                      |        |      |
| US Services - | RP                                 |                   |                      |        |      |
| Project Type: |                                    |                   |                      |        | - L. |
| Geography:    |                                    |                   |                      |        |      |
| Currency:     |                                    |                   |                      |        |      |
|               |                                    |                   |                      |        |      |
|               |                                    |                   |                      |        |      |
| Get Started   |                                    |                   |                      |        |      |

Click the Get Started button and the screen refreshes to display the initial step in the Competitive • Bid creation ribbon. Follow the prompts to complete the steps; then click **Submit** to complete the Competitive Bid and forward it for approval before it can be released to the designated vendors.

# Approvals

# Ready to take action? Let's start with Approvals.

Click either the **Approvals** number in the **Action Required** section of the **Home** page or the **Approvals** app button in the navigation panel. Your screen refreshes to display all approvals waiting for you to take action. The slide-out panel located between the navigation panel and your work area separates the approvals into sections by **Approval Categories**, **Additional Approvals**, and **Surveys**. What you see listed depends on which tasks are assigned to YOU, as a Hiring Manager within Beeline Enterprise. Request and Assignment related approvals are visible to both the Hiring Manager as well as the Hiring Manager's manager, making these records visible and actionable by either manager.

In the sample below, the client program has active Beeline Time and Beeline Expenses modules as well as Contingent Staffing and Services Procurement solutions. The Approvals slide-out panel displays tally numbers to give you a quick overview of your current activity. It also helps you determine which areas need your attention first. Click any tally number to refresh the screen to display the associated list of tasks.

|            | Approvals                                                             | Hello, Dianna +) Go to Classic (Q Search Beeline) (? Help (D)                      |
|------------|-----------------------------------------------------------------------|------------------------------------------------------------------------------------|
| Home       | A central hub of identifying<br>tasks and approvals                   | « Assignment Amendment Approvals                                                   |
| +          | Approval Categories                                                   | Review, approve and reject.                                                        |
| Create     | Assignment 3<br>Amendments                                            | Q Search Approvals                                                                 |
|            | Assignment 3<br>Extensions 3                                          | ↓₹ Sort By: ▼ View: 🔳 🖽                                                            |
| Approvals  | Competitive Bids 17                                                   |                                                                                    |
|            | Expenses 3                                                            | Assignment ID: 23269                                                               |
| Candidates | Milestone Payments 6                                                  | Job Title: Ingeniería<br>Cost Center: 10300-IT                                     |
|            | Requests 18                                                           | Current Assignment Start Date: 9/6/2023<br>Current Assignment End Date: 11/20/2023 |
| My Data    | SOW 7                                                                 | Effective Date: 9/6/2023<br>Submitted Date: 11/20/2023                             |
| <b>C</b>   | Timesheets 5                                                          | Current Assignment Budget: \$0.00 MXN<br>New Assignment Budget: \$0.00 MXN         |
| Reports    |                                                                       | Event Reason: Location<br>Hiring Manager: Duarte Dianna                            |
|            | Additional Approvais 480                                              | Amendment Type: Location, Amendment, Physical                                      |
|            | Surveys                                                               | Work Location View Advanced Approval Tracking                                      |
|            | Assignment 113<br>Questionnaire                                       |                                                                                    |
|            | Milestone Closed<br>Survey 28                                         | Mathis, Joan 🛛 🗙 Reject 🗸 Approve                                                  |
|            | Project Closed 16                                                     | Assignment ID: 23383                                                               |
|            |                                                                       | Job Title: ingeniena                                                               |
|            | Categories highlighted in yellow are v<br>Resource Tracking solution. | sible only when a program is actively using the Services Procurement and/or        |

Notice the white line next to **Approvals** in the navigation panel. This indicator is a quick way to always know which app is currently active.

beeline<sup>®</sup>

product & technology training

# Approval Categories

The screen layouts are similar for all **Approval Categories** to provide consistent ease of use. You have the option to display records in Card View or Table View. There are a total of eight **Approval Categories**, however only those that are valid for your program will be visible. Any approval that does not fall under one of the eight Approval Categories will post in the **Additional Approvals** section.

|   | Hello, Dianna 🌒 Go to Classic 🭳 Search Beeline 🛛 🤶 Help DD                                    |
|---|-----------------------------------------------------------------------------------------------|
|   | Assignment Amendment Approvals                                                                |
|   | Review approve and reject                                                                     |
|   | Neview, approve and reject.                                                                   |
|   | Q Search Approvals                                                                            |
|   |                                                                                               |
|   |                                                                                               |
|   |                                                                                               |
|   |                                                                                               |
|   | Roberts, Harry                                                                                |
|   | Assignment ID: 23269                                                                          |
|   | Job Title: Ingeniería                                                                         |
|   | Cost Center: 10300 - IT                                                                       |
| _ | Current Assignment Start Date: 9/6/2023                                                       |
|   | Current Assignment End Date: 11/20/2023                                                       |
|   | Effective Date: 9/6/2023                                                                      |
|   | Submitted Date: 11/20/2023                                                                    |
|   | Current Assignment Budget: \$0.00 MXN                                                         |
|   |                                                                                               |
|   | New Assignment Budget: \$0.00 MXN                                                             |
|   | New Assignment Budget: \$0.00 MXN<br>Event Reason: Location                                   |
|   | New Assignment Budget: \$0.00 MXN<br>Event Reason: Location<br>Hiring Manager: Duarte, Dianna |

In **Card View**, records display in order of the **Sort By** setting. Fields display in a single column aligned along the left hand side. Buttons and features are located in the same area of the screen throughout the categories although the functionality may vary slightly. Take care to notice the differences in summary data fields and the differences in **Sort By** options. All card views include either a **View Advanced** or **View More** link to access additional details related to the approval record. They also include an **Approval Tracking** link that displays an approval process graph to let you know which approval steps have been completed, as well as which steps still need to be completed. The Card View is best suited for taking action on a one-by-one basis. There is an option to approve multiple records in bulk, however this is only valid for Timesheets, Expenses, Recertifications, and Milestone Payments.

| <u>_</u> |            |          |  |
|----------|------------|----------|--|
| SET      | PMO        | Supplier |  |
| STATUSES | - Approval | Approval |  |

Keeping layouts similar from one Approval category to the next helps you work through your lists quickly.

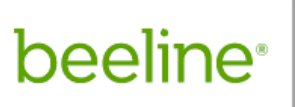

## ⇒ Bulk Approval process

As mentioned previously, Approvals can be processed in bulk for Timesheets, Expenses, Recertifications, and Milestone Payments by batching these records together and then approving them as a distinct group. Each Card View screen can display up to 25 records. You can combine ALL records together into a combined group by clicking through the screens until you reach the end of the list. Then scroll to the top of your combined list and click the checkbox next to Approve Selected. This activates the Approve Selected button. (It will turn blue.) Click **Approve Selected** and ALL the records will be approved as a distinct group.

| Home                  | Approvals<br>A central hub of identifying<br>tasks and approvals                                | Go to Classic Q Search Beeline ? Help DD      Timesheet Approvals     Review, approve and reject.                                                                                                    |
|-----------------------|-------------------------------------------------------------------------------------------------|----------------------------------------------------------------------------------------------------|
| Create                | Approval Categories<br>Assignment<br>Amendments<br>Assignment<br>Extensions<br>Competitive Bids | Q Search Approvel                                                                                                    |
| Candidates<br>My Data | Expenses31Milestone Payments25Recertifications148Requests27SOW12                                | <ul> <li>Reid, Gordon</li> <li>Supplier: Technicon</li> <li>Time Period: 11/6/2023-11/12/2023</li> <li>Submitted Date: 4/5/2024</li> <li>Total Estimated Amount: \$10,890.00</li> <li>Hiring Manager: Duarte, Dianna</li> <li>Timesheet Approver: Duarte, Dianna</li> <li>View More • Approval Tracking</li> </ul> |
| Reports               | Timesheets 39<br>Additional Approvals 567                                                       | Showing 25 of 39<br>Load next 14                                                                                                    |

### Steps for bulk approval:

- 1. Select the Card View (see example above).
- 2. Verify the total number of records to be approved, then click **Load next...** until you reach the end of the list.
- 3. Scroll back up to the top of the list and select the **Approve Selected** checkbox—the button activates. Click **Approve Selected**. All the selected records will be processed in a single batch.

TIP: If there are any 'exception' records in the approvals list, process those FIRST so that when you create your combined list, it only includes records that qualify for the same 'action'.

## • Table View

In **Table View**, records display in rows and columns. The default sort order is the same as the Card View. The column headers are the same fields as displayed in the card view with the addition of a **Delegated By** column. The final **Actions** column is locked in place, and for some approval types, other key identifier columns (for example, **Name** or **Assignment ID**) might be locked as well, while all other columns are visible by using the horizontal scrollbar. Take care to notice the differences in data fields (columns)

beeline<sup>®</sup> technology

product & training

across categories. Each table can display up to 25 records (rows). The counter located in the bottom right corner lets you know how many records there are in total. Click the kebab icon (:) in the Actions column to view your options for taking action on the displayed records.

| Home +     | Approvals<br>A central hub of identifyin<br>tasks and approvals | 5   | Î<br>() | <b>Time</b><br>Review | sheet /           | Approva<br>and reject. | *) Go to Classic (Q. Se | earch Beeline    | ? Help DD        |
|------------|-----------------------------------------------------------------|-----|---------|-----------------------|-------------------|------------------------|-------------------------|------------------|------------------|
| Create     | Assignment<br>Amendments                                        | 1   | ι.      | Q Searc               | h Approvals       |                        |                         |                  | _                |
|            | Assignment<br>Extensions                                        | 2   | L       | Appro                 | ove Selected      |                        |                         | 🗧 Sort By: 🔻     | View: 🗉 🔳        |
| Approvals  | Competitive Bids                                                | 17  | L       |                       | Name              | Supplier               | Time Period             | Submitted Date   | Total Es Actions |
| Candidates | Expenses<br>Milestone Payments                                  | 31  | L       |                       | Case,<br>Oakleigh | Novansys US            | 3/4/2024 - 3/10/2024    | 4/15/2024        | \$1,224.         |
|            | Recertifications                                                | 148 | L       |                       | Choi,<br>Freyja   | Novansys US            | 4/8/2024 - 4/14/2024    | 4/10/2024        | \$1,632.         |
| My Data    | Requests                                                        | 27  | L       |                       | Sierra,<br>Kailey | Novansys US            | 12/18/2023 - 12/24/2023 | 4/10/2024        | \$1,632.         |
|            | sow                                                             | 12  |         |                       | Sierra,<br>Koiley | Novansys US            | 12/11/2023 - 12/17/2023 | 4/10/2024        | \$1,088.         |
| Reports    | Timesheets                                                      | 39  |         |                       | Nalley            |                        |                         |                  |                  |
|            | Additional Approvals                                            | 567 | Ŧ       |                       |                   |                        |                         | Showing 25 of 39 | > < >            |

**TIP:** You can maximize your visible work area space by hiding the **Approvals** slide-out panel. Just click the slider button () to hide it, then click it again to restore it.

### ⇒ Bulk Approval process

Approvals can be processed in bulk (i.e., batches) for Timesheets, Expenses, Recertifications, and Milestone Payments by selecting all records from a single table and then approving them as a group. Click the checkbox in the table header row to select all records (rows). This activates the Approve Selected button. (It will turn blue.) Click Approve Selected and ALL the records in the table will be approved as a distinct group. Repeat the process on each screen until all records have been processed.

| beel                | ine <sup>®</sup>   product 8<br>technolog<br>training                                                                                               | у<br>ду                                                                                                    |     |
|---------------------|----------------------------------------------------------------------------------------------------|----------------------------------------------------------------------------------------------------|-----|
| Home<br>+<br>Create | Approvals<br>A central hub of identifying<br>tasks and approvals<br>Approval Categories<br>Assignment<br>Amendments 1<br>Assignment<br>Extensions 2 | Go to Classic Q Search Beeline ? Help DD Timesheet Approvals Review, approve and reject.   Q Search Approvals   (IF Sort By: View: IE (IE)) | 1   |
| Approvals           | Competitive Bids 17                                                                                                    | Name Supplier Time Period Submitted Date Total Es Actions                                                                                   |     |
| Candidates          | Expenses 31<br>Milestone Payments 25                                                                                                    | Ross, Isaac Technicon 3/11/2024 - 3/17/2024 4/5/2024 \$16,940                                                                               |     |
|                     | Recertifications 148                                                                                                    | Ross,<br>Isaac Technicon 12/4/2023 - 12/10/2023 4/5/2024 \$16,940                                                                           | - 1 |
| My Data             | Requests 27                                                                                                    | Ross,<br>Isaac Technicon 11/27/2023 - 12/3/2023 4/5/2024 \$16,335                                                                           | - 1 |
| Reports             | Timesheets 39                                                                                                    | Reid,<br>Gordon Technicon 11/6/2023 - 11/12/2023 4/5/2024 \$10,890                                                                          |     |
|                     | Additional Approvals 567                                                                                                    | Showing 25 of 39                                                                                                    |     |

### Steps for bulk approval:

- 1. Select the Table View (see example above).
- 2. Verify the total number of records to be approved. You can approve up to 25 records as a single batch.
- Click the checkbox in the header row of the table to select ALL the records—the Approve Selected button activates.
- 4. Click **Approve Selected**. All the selected records will be processed in a single batch.

**TIP:** If there are any 'exception' records in the approvals tables, process those FIRST so that when you process the tables as groups, they only include records that qualify for the same 'action'.

### **Assignment Amendments**

Not all assignment amendments require approvals. Approvals are needed for updates that impact on the budget (e.g., extensions, cancellations) or assignment management (e.g., work location or equipment issued during onboarding). Be sure to check the **Amendment Type** field so you'll know which information to check on the assignment record. To view the full assignment record, click the **View Advanced** link. The **Reject** action button opens a text box for you to explain why the amendment was rejected and what adjustments need to be made in order to resubmit.

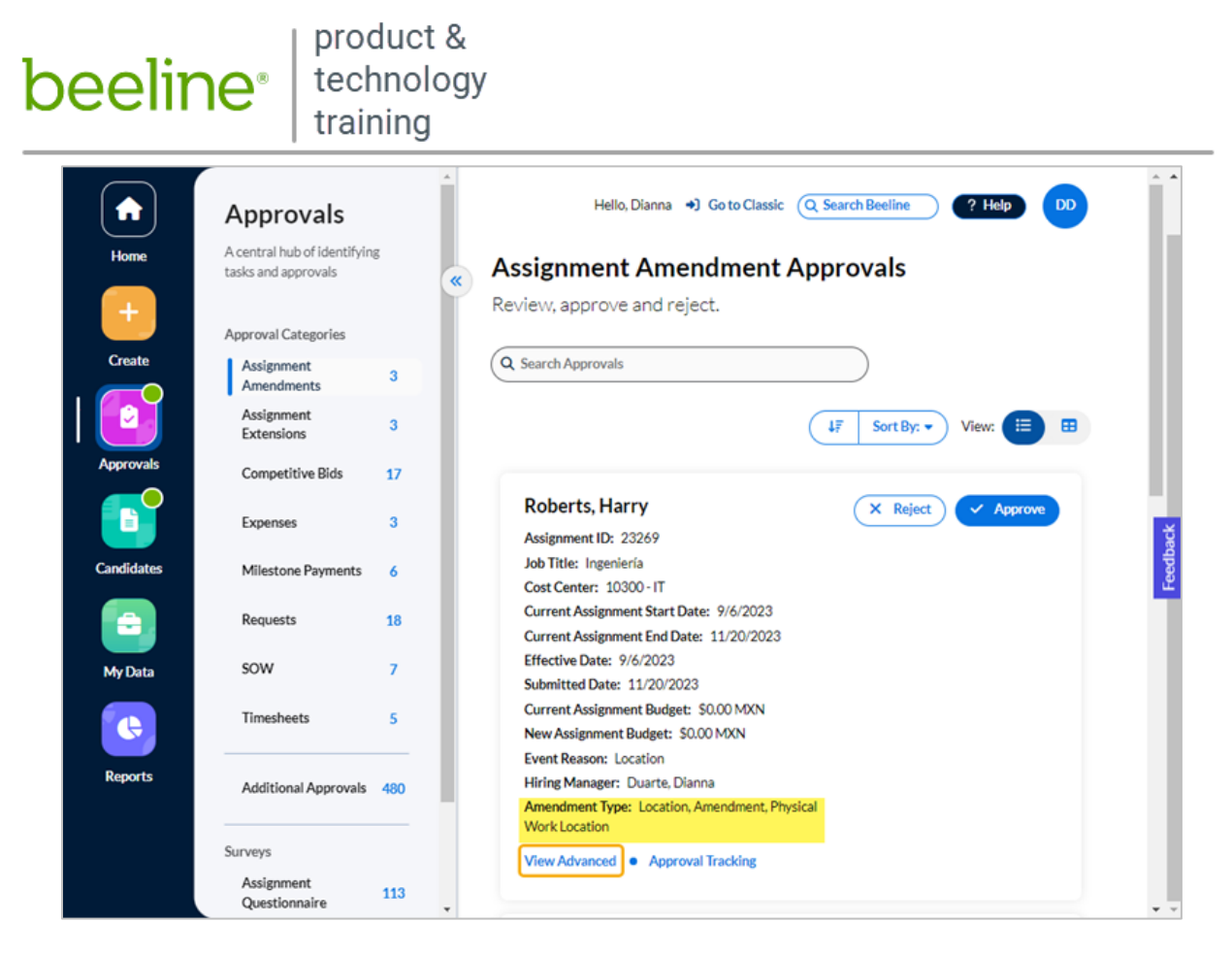

# **Assignment Extensions**

Assignment extensions have their own workflow approval path. The extension amendment can combine an extension with a budget adjustment (e.g., increased rate) or just be an extension without any budget adjustment. When actioning an approval, check the **Amendment Type** field in the **Event Reason Information section** (go to **View Advanced** screen) so you're aware if the changes are only to duration timeline or also include budget related fields.

|            | Approvals                                          | Hello, Dianna +) Go to Classic Q Search Beeline ? Help DD                                        |
|------------|----------------------------------------------------|--------------------------------------------------------------------------------------------------|
| Home       | A central hub of identifyin<br>tasks and approvals | Assignment Extension Approvals                                                                   |
| +          | Approval Categories                                | Review, approve and reject.                                                                      |
| Create     | Assignment<br>Amendments                           | 3 Q Search Approvals                                                                             |
|            | Assignment<br>Extensions                           | 3 4₹ Sort By: • View: 🛅 🖽                                                                        |
| Approvals  | Competitive Bids                                   | 17                                                                                               |
|            | Expenses                                           | 3 Arnold, Louella × Reject × Approve<br>Assignment ID: 23553 12 /21 /2024                        |
| Candidates | Milestone Payments                                 | 6 Job Title: Business Systems Analyst<br>Cost Center: 1111 - Procurement New Assignment End Date |
|            | Requests                                           | 18 Current Assignment Start Date: 11/30/2023<br>Current Assignment End Date: 12/30/2024          |
| My Data    | SOW                                                | 7 Submitted Date: 12/20/2023<br>Hiring Manager: Duarte, Dianna                                   |
|            | Timesheets                                         | 5 View Advanced • Approval Tracking                                                              |
| Deporte    |                                                    |                                                                                                  |

# beeline<sup>.</sup>

# **Competitive Bids**

Competitive Bids are an optional feature in the Services Procurement solution. Clients use competitive bids to solicit multiple vendors to respond to a single sourcing event for a defined scope of work. The successful vendor then advances to the SOW (Statement of Work) stage to scope out how the terms and conditions. Once the terms and conditions are agreed upon, the SOW is promoted to an active Project which is used to manage the agreed scope of work.

| Home<br>+<br>Create | A central hub of identifying<br>tasks and approvals<br>Approval Categories<br>Assignment<br>Amendments 3 | Hello, Dianna *) Go to Classic Q Search Beeline ? Help DD<br>Competitive Bid Approvals<br>Review, approve and reject.<br>Q Search Approvals |
|---------------------|----------------------------------------------------------------------------------------------------|----------------------------------------------------------------------------------------------------|
| Approvals           | Assignment 3<br>Extensions 3                                                                             | 4₹ Sort By: ▼ View: 🗮 🖽                                                                                                    |
|                     | Expenses 3                                                                                               | Bid 3469 - Echo Consulting<br>Approval Type: Bid - Supplier Submitted<br>Submitted                                                          |
| Candidates          | Milestone Payments 6                                                                                     | Step Name: Creator Notification Owner: Inares, Ana Estimated Duration                                                                       |
|                     | Requests 18                                                                                              | Name:         ERP Upgrade 2023           Number:         3465         \$874,575.00                                                          |
| My Data             | SOW 7                                                                                                    | Point of Contact: Kelley, Jake Amount                                                                                                    |
| •                   | Timesheets 5                                                                                             | Bid 3468 - Tango Consulting                                                                                                    |
| Reports             | Additional Approvals 480                                                                                 | Approval Type: Bid - Supplier Submitted Step Name: Creator Notification Owner: Inares, Ana Estimated Duration                               |

# Expenses

You can take action on a single Expense approval or you can use the checkbox option to bundle similar expense types together and take action on them as a batch (**Approve Selected**). Scroll through the list and determine which items need separate handling. Take action on those as needed. Then go back and combine all the remaining expense items into "like" batches for quicker and more efficient processing. Notice that the amount displayed on the right-hand side is the **total** amount of the submitted Expense. When you reject an expense, a text box displays so you can enter Comments as to why it was rejected and what needs to be adjusted before it can be resubmitted.

|               | Anyon         |
|---------------|---------------|
| Jollibee Meal | \$50.00       |
|               | Jollibee Meal |

Use the **View More** option to reveal a slide out section that displays expense entry details. Click the **Download Attachments** link to view submitted expense documentation. Click **View Less** to collapse

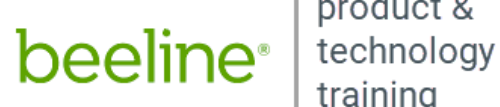

product & training

this section. Notice that the Download Attachments link is only visible in the View More expansion section.

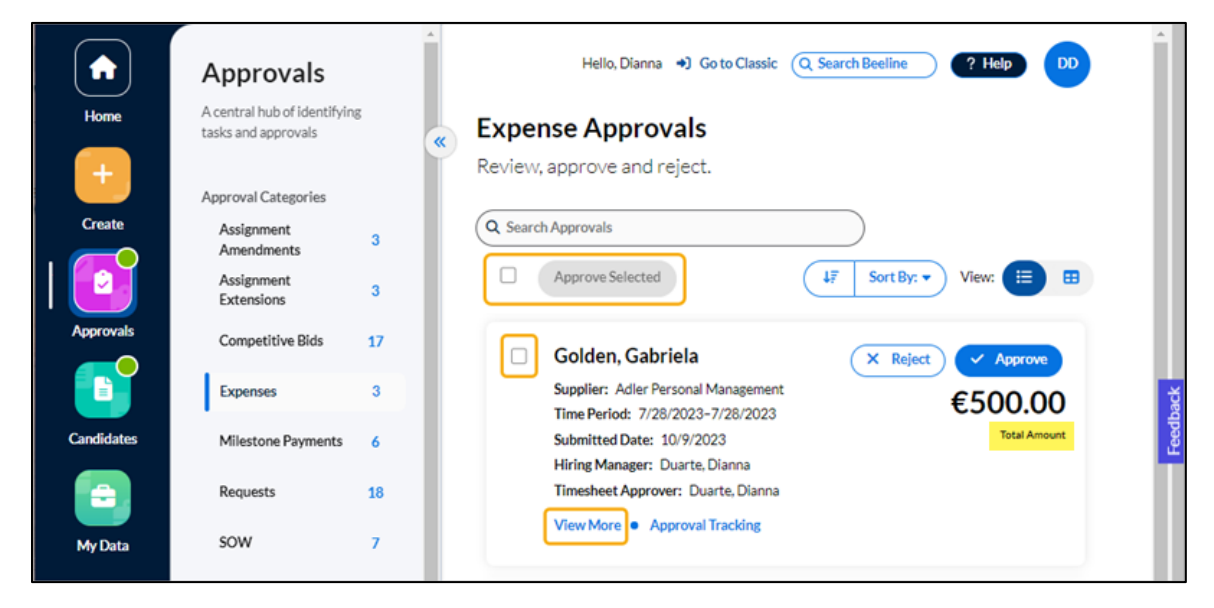

### **Milestone Payments**

Milestone Payment Approvals is a standard feature used in the Services Procurement solution. It uses a different method to display details. When you click View More, the Milestone section simply expands to reveal its details section.

|            | Approvals                                           | ← Hello, Dianna →) Go to Classic (Q. Search Beeline ) (P. Help) (DD)      |
|------------|-----------------------------------------------------|---------------------------------------------------------------------------|
| Home       | A central hub of identifying<br>tasks and approvals | Milestone Payment Approvals                                               |
| +          | Approval Categories                                 | Review, approve and reject.                                               |
| Create     | Assignment<br>Amendments                            | 3 Q Search Approvals                                                      |
|            | Assignment<br>Extensions                            | 3 Approve Selected ↓ Sort By: ▼ View: □ □                                 |
| Approvals  | Competitive Bids                                    | 17 Dilestone w/Task X Reject Approve                                      |
|            | Expenses                                            | 3 Supplier: Alpha Consulting<br>Payment Scheduled Date: 11/1/2023 \$12.07 |
| Candidates | Milestone Payments                                  | 6 Payment Submitted Date: 11/15/2023 Amount (incl. taxes)                 |
|            | Requests                                            | 18 View More • Approval Tracking                                          |

beeline®

product & technology training

Milestone – View More:

| Milestone w/ Task X Reject                                                                                                    | ) 🗸 Approve        |
|----------------------------------------------------------------------------------------------------|--------------------|
| Supplier: Alpha Consulting                                                                                                    | ¢1207              |
| Payment Scheduled Date: 11/1/2023                                                                                                    | <b>Φ12.0</b> /     |
| Payment Submitted Date: 11/15/2023                                                                                                    | Amount (incl. taxe |
| View Less      Approval Tracking                                                                                                    |                    |
| Project: MSFT Outlook Upgrade-2149                                                                                                    |                    |
| Project Number: 250                                                                                                    |                    |
| SOW: MSFT Outlook Upgrade                                                                                                    |                    |
| SOW Number: 2149                                                                                                    |                    |
| Milestone Name: Immersion                                                                                                    |                    |
| Milestone Dates: 7/2/2018-8/3/2018                                                                                                    |                    |
| Milestone Amount (incl. taxes): \$10,000.00                                                                                                    |                    |
| Milestone Description:                                                                                                    |                    |
| Acceptance Criteria                                                                                                    | Met: Yes/No        |
| If Company ABC determines that any component of the<br>deliverable fails to conform materially to the applicable<br>requirements of this Statement of Work. Company ABC will | 0                  |
| notify Contractor during the Acceptance Period. Upon receipt                                                                                                    |                    |
| of a notice of non-conformity from Company ABC, Contractor                                                                                                    |                    |
| will correct such non-conformity at its sole cost and expense                                                                                                    |                    |
| and without billing fees or expenses to Company ABC for such                                                                                                    |                    |
| correction, and will notify Company ABC of such correction.                                                                                                    |                    |

# Requests

Follow the same principles used for the assignment approvals to work through your Request approval list. The screen layouts are similar and the buttons and features are located in the same area of the screen. Take care to notice the differences in summary fields and the differences in **Sort By** options. Use the **View Advanced** link to access more details if you can't determine how to action the approval based on the summary fields information. Remember the Card View is best for actioning short lists on a one-by-one basis while the Table View is better for actioning multiple records in batch mode.

| Home      | Approvals<br>A central hub of identifying tasks<br>and approvals                    | Hello, Dianna *) Go to Classic Q Search Beeline ? Help DD<br>Requests Submitted for Approval<br>Review, approve and reject                                          |
|-----------|-------------------------------------------------------------------------------------|----------------------------------------------------------------------------------------------------|
| Create    | Approval Categories<br>Assignment 3<br>Amendments 3<br>Assignment 3<br>Extensions 3 | Q Search Approvals                                                                                                    |
| Approvals | Competitive Bids 17<br>Expenses 3<br>Milestone Payments 6                           | Request ID: 5472-1<br>Job Title: Accountant<br>Cost Center: 10101-Account Management                                                                                |
| My Data   | Requests 18<br>SOW 7                                                                | Desired Start Date: 8/30/2023<br>Rate Card Details: \$34.70 - \$41.64 Hourly<br>Estimated Cost: \$66,624.00<br>Duration: 280 Days<br>Hiring Manager: Duarte, Dianna |
| Reports   | Timesheets 5                                                                        | Submitted Date: 1/8/2024 View Advanced Approval Tracking                                                                                                    |

beeline®

product & technology training

# SOW (Statement of Work)

As mentioned previously, the SOW is a phase of the Services Procurement solution used to scope out the terms and conditions of the proposed work Project. Once the terms and conditions are agreed upon between the client and the vendor, the SOW is promoted to an active Project to manage the agreed upon scope of work. The Card and Table views display key summary information. Financial tracking is simplified by showing both the Total Amount of the Project as well as the Amendment Amount specific to the open approval.

| Home<br>Home<br>Create             | Approvals<br>A central hub of identifying tasks<br>and approvals<br>Approval Categories<br>sow 5 | Go to Classi     SOW Approvals     Review, approve and reject.     Q Search Approvals                                                                                                    | ic Q Search Beeline ? Holp AA                                                               |
|------------------------------------|--------------------------------------------------------------------------------------------------|----------------------------------------------------------------------------------------------------|---------------------------------------------------------------------------------------------|
| Approvals<br>Candidates<br>My Data |                                                                                                  | 1556 SOW Test 10       Pending Final Approval         Approval Type:       SOW - Submit for Final Approval         Step Name:       Supplier Approval         SOW Owner:       Abad. Abel         Supplie:       Accenture LP         Cost Center:       600140-BNY DUBAI-ADR         Estimated Duration:       6/1/2024 - 6/30/2024         View Advanced       • Approval Tracking | View & Take Action<br>\$5,000,000.00<br>Amendment Amount<br>\$75,000,000.00<br>Total Amount |
| Reports                            |                                                                                                  | 1555 SOW Test 09 Sourcing Complete<br>Approval Type: SOW - Engagement Promotion Failure Notification<br>Step Name: SOW Promotion Failed<br>SOW Owner: Abad, Abel<br>Supplier: Accenture LIP<br>Cost Center: 6000140-BNY DUBAI-ADR<br>Estimated Duration: 6/1/2024 - 6/30/2024                                                                                                    | View & Take Action<br>\$0.00<br>Amendment Amount<br>\$1,000,000.00<br>Total Amount          |

# Timesheets

Timesheets are typically approved by the Hiring Manager or the designated Timesheet Approver. For some programs this is the same individual while for other programs these roles are separate. Either method can be managed within the Hiring Manager Experience.

In the Card View, you can take action on a single timesheet record or you can use the checkbox option to bundle similar timesheets together and take action on them as a batch (**Approve Selected**). To simplify the process, scroll through the list and determine which timesheets need to be actioned on an individual basis. Take action on those as needed. Then go back and combine all the remaining timesheets into "like" batches for quicker and more efficient processing. Notice that the **total** displayed on the right-hand side is the **Total Time** submitted. When you reject a timesheet, a text box displays so you can enter Comments as to why it was rejected and what needs to be adjusted before it can be resubmitted.

In the Table View, it is easier to organize timesheets into groups for batch processing.

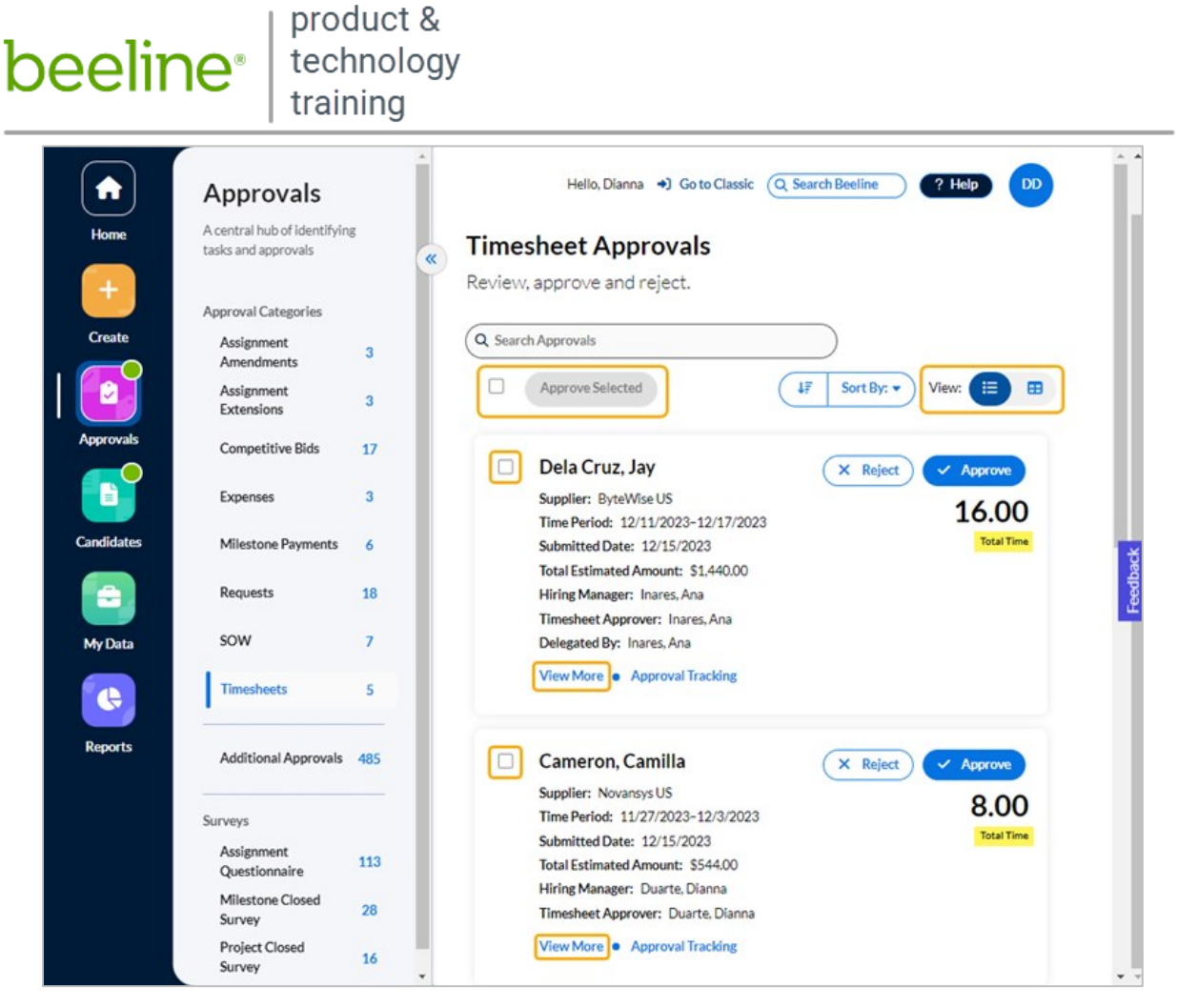

In the Card View, click **View More to** reveal a slide-out section with timesheet details. Click **View Less** to collapse this section.

| ate      | Assignment ID | Units | Pay Code     | Project   | Project Task | Cost Center |
|----------|---------------|-------|--------------|-----------|--------------|-------------|
| 28/2023  | 12782         | 13    | Regular Time | Project A |              | Procurement |
| 29/2023  | 12782         | 22.75 | Regular Time | Project A |              | Procurement |
| /30/2023 | 12782         | 13.75 | Regular Time | Project A |              | Procurement |
| /31/2023 | 12782         | 0.75  | Regular Time | Project A |              | Procurement |
| mments   |               |       |              |           |              |             |

The **C** View Advanced option navigates you to the complete timesheet record to view all details. Click the **Back to My Apps** link to return to the Timesheet Approvals list.

NOTE: The View Advanced link is only visible in the View More expansion section.

# **Additional Approvals**

All other approval types are combined into a single list in the Additional Approvals section.

# beeline<sup>.</sup>

product & technology training

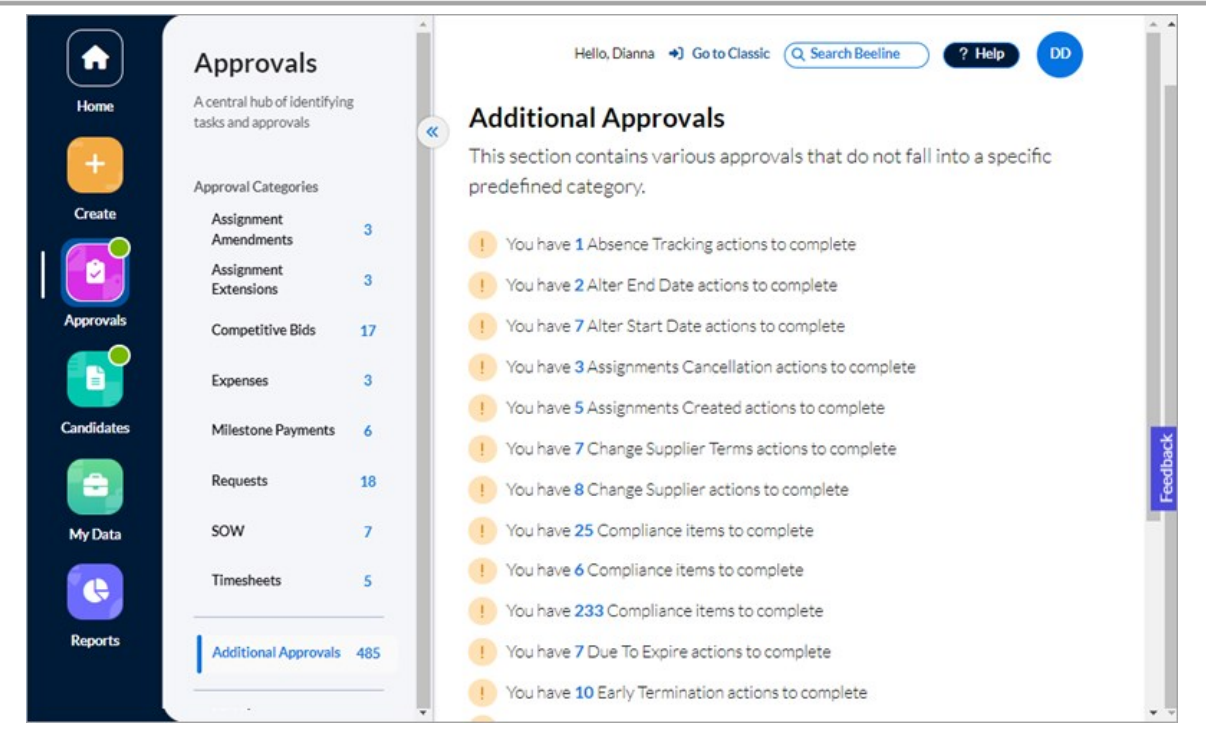

Click any blue tally number in the list to open the dialog window with further details (Table View).

| Assignment Alter Start    | Date           |                                                                                                    |                    |   |
|---------------------------|----------------|----------------------------------------------------------------------------------------------------|--------------------|---|
| Subject                   | Submitted Date | Details                                                                                                    | Actions            | ^ |
| Alter Start Date Approval | 1/25/2024      | ID: 23730<br>Consultant: Chen, Bentlee<br>Job Title: Business Systems Analyst<br>Current Start/End Dates: 11/30/2023 - 12/30/2024<br>New Start Date: 11/29/2023     | View & Take Action |   |
| Alter Start Date Approval | 1/25/2024      | ID: 23721<br>Consultant: Villanueva, Trent<br>Job Title: Business Systems Analyst<br>Current Start/End Dates: 11/30/2023 - 12/30/2024<br>New Start Date: 10/30/2023 | ÷                  | ĺ |
| Alter Start Date Approval | 1/19/2024      | ID: 23687<br>Consultant: Rowe, Kaden<br>Job Title: Business Systems Analyst<br>Current Start/End Dates: 11/30/2023 - 12/30/2024<br>New Start Date: 12/1/2023        | ÷                  |   |
|                           |                |                                                                                                    | Showing 7 of 7 <   | > |

Click View & Take Action in the Actions column to navigate to the record Details screen. Review the record and use the displayed action buttons to approve or reject. Click  $\leftarrow$  Back to My Apps to navigate back to the list.

# Surveys

Programs decide which, if any, questionnaires and surveys to assign to Hiring Managers. In Classic Beeline, notifications informed Hiring Managers of these tasks. The **Surveys** section in the **Approvals** 

beeline<sup>®</sup> technology

product & training

app now lists all outstanding questionnaires or surveys and includes a direct link for easy access. No more overlooked notifications causing you to miss providing this valuable feedback!

| $\bigcirc$ | Approval Categories         | *   |   |  | <br>_ | Î |
|------------|-----------------------------|-----|---|--|-------|---|
|            | Assignment<br>Amendments    | 3   |   |  | -     |   |
| Home       | Assignment<br>Extensions    | 3   | × |  |       |   |
| +          | Competitive Bids            | 17  |   |  |       |   |
| Create     | Milestone Payments          | 6   |   |  |       |   |
|            | Requests                    | 16  |   |  |       |   |
| Approvals  | SOW                         | 7   |   |  |       |   |
|            | Timesheets                  | 5   |   |  |       |   |
| Candidates | Additional Approvals        | 430 |   |  |       |   |
|            |                             |     |   |  |       |   |
| M. Date    | Surveys                     |     |   |  |       |   |
| My Data    | Assignment<br>Questionnaire | 113 |   |  |       |   |
| <u> </u>   | Milestone Closed<br>Survey  | 28  |   |  |       |   |
| Reports    | Project Closed<br>Survey    | 16  |   |  |       |   |

NOTE: Only those questionnaire/survey categories that are valid for your program display in your Hiring Manager Experience instance. All Surveys screens display in Table View format.

## **Assignment Questionnaire**

Assignment questionnaires can be created for a variety of purposes throughout the assignment lifecycle. They provide important feedback to the Program Office not only as to worker performance but also VMS processes and functionality. Therefore, timely completion can go a long way to provide better oversight and program efficiencies.

|            | Approval Categories<br>Assignment | 3   | ^        | Hello, Dia                         | anna 🔹 Go to Classic | Q Searc | h Beeline         | Help DD      | Î       |
|------------|-----------------------------------|-----|----------|------------------------------------|----------------------|---------|-------------------|--------------|---------|
|            | Amendments                        | Ŭ   |          |                                    |                      |         |                   | -            | - 11    |
| Home       | Assignment<br>Extensions          | 3   | <b>«</b> | Assignment Questi                  | onnaire              |         |                   |              | - 11    |
| +          | Competitive Bids                  | 17  |          | Q Search by Assignment ID, Consult | ant Name here        | )       |                   |              | - 11    |
| Create     | Milestone Payments                | 6   |          | Questionnaire Name                 | Questionnaire Status | ID      | Consultant Name   | Survey Link  |         |
|            | Requests                          | 16  |          |                                    | <u></u>              |         |                   |              |         |
| Approvals  | SOW                               | 7   |          | 14 Day Review                      | Not yet started      | 23432-1 | Carolyn Taylor    | Take Survey  | - U     |
|            | Timesheets                        | 5   |          | 14 Day Review                      | Not yet started      | 23434-1 | Ava Underwood     | Take Survey  | eedback |
| Candidates | Additional Approvals              | 430 |          | 14 Day Review                      | Not yet started      | 23435-1 | Dorothy Simpson   | Take Survey  |         |
|            |                                   |     |          | 14 Day Review                      | Not yet started      | 23437-1 | Bella Turner      | Take Survey  |         |
| Mar Data   | Surveys                           |     |          | 14 Day Review                      | Not yet started      | 23438-1 | Amelia Welch      | Take Survey  |         |
| My Data    | Assignment<br>Questionnaire       | 113 |          | 1+Day Nettern                      | Not yet started      | 201001  |                   | lake our vey |         |
|            | Milestone Closed<br>Survey        | 28  |          | 14 Day Review                      | Not yet started      | 23439-1 | Amy Watson        | Take Survey  |         |
| Reports    | Project Closed<br>Survey          | 16  | ×        | Rows per Page -<br>10 •            |                      | 5       | Showing 10 of 113 | < >          | • •     |

# beeline | technology

product & training

# Milestone Closed Survey

Milestones are specific to the Services Procurement solution. They are used to ensure that the overall Project is meeting its SOW (Statement of Work) related terms and conditions. Each Project has its own specific requirements; however, these surveys ensure that not only are the specific Project requirements being met, but also that the project-based model is working effectively as well.

|            | Approval Categories<br>Assignment<br>Amendments | 3   | 1 |                        | Hello, Dianna 🌖 Go    | to Classic Q Search Beeline   | ?        | Help DD     |   |
|------------|-------------------------------------------------|-----|---|------------------------|-----------------------|-------------------------------|----------|-------------|---|
| Home       | Assignment<br>Extensions                        | 3   | « | Milestone Cl           | osed Survey           | ,                             |          |             |   |
| +          | Competitive Bids                                | 17  |   | Q Search by Project Na | me, Milestone Name he | re                            |          |             |   |
| Create     | Milestone Payments                              | 6   |   | Project Name           | Supplier              | Milestone Name                | Milestor | Survey Link | • |
|            | Requests                                        | 16  |   | IT-Ausschreibung-1061  | Sierra Consulting DE  | Phase X Meilenstein - 2017/01 | 1/28/20  | Take Survey |   |
| Approvals  | SOW                                             | 7   |   | IT-Ausschreibung-1061  | Sierra Consulting DE  | Phase X Meilenstein - 2017/02 | 2/27/20  | Take Survey |   |
|            | Timesheets                                      | 5   |   | IT-Ausschreibung-1061  | Sierra Consulting DE  | Phase X Meilenstein - 2017/03 | 3/28/20  | Take Survey |   |
| Candidates | Additional Approvals                            | 430 |   | IT-Ausschreibung-1061  | Sierra Consulting DE  | Phase X Meilenstein - 2017/04 | 4/28/20  | Take Survey |   |
|            |                                                 |     |   | IT-Ausschreibung-1061  | Sierra Consulting DE  | Phase X Meilenstein - 2017/05 | 5/28/20  | Take Survey |   |
| My Data    | Assignment                                      | 113 |   | IT-Ausschreibung-1061  | Sierra Consulting DE  | Phase X Meilenstein - 2017/06 | 6/28/20  | Take Survey |   |
|            | Questionnaire                                   | 110 |   | IT-Ausschreibung-1103  | Alpha Consulting DE   | Steps - 2015/01               | 1/31/20  | Take Survey |   |
|            | Milestone Closed<br>Survey                      | 28  |   | 4                      |                       |                               |          | •           | • |
| Reports    | Project Closed<br>Survey                        | 16  |   | Rows per Page 10 +     |                       | Showing 1                     | 0 of 28  | <           |   |

# Project Closed Survey

Project Closed surveys assess the overall Project rather than the separate stages managed as Milestones. The objective is feedback that covers the broad range of actions and workflow tracking throughout the lifecycle of the active project.

| $\bigcirc$ | Approval Categories      | *   |                          |                     |                    |                  | _           |
|------------|--------------------------|-----|--------------------------|---------------------|--------------------|------------------|-------------|
|            | Assignment<br>Amendments | 3   | Hel                      | llo, Dianna 🔹 Go to | Classic (Q Search  | Beeline ?        | Help DD     |
| Home       | Assignment<br>Extensions | 3 « | Project Closed           | Survey              |                    |                  |             |
| +          | Competitive Bids         | 17  | Q Search by Project Name | here                |                    |                  |             |
| Create     | Milestone Payments       | 6   | Project Name             | Project Close Date  | Project Start Date | Project End Date | Survey Link |
|            | Requests                 | 16  | DE Dienstleistungen-3497 | 1/2/2024            | 8/16/2023          | 3/31/2024        | Take Survey |
| Approvals  | SOW                      | 7   | DE Dienstleistungen-3504 | 8/16/2023           | 4/1/2023           | 3/31/2024        | Take Survey |
|            | Timesheets               | 5   | DE Dienstleistungen-3509 | 9/1/2023            | 4/1/2023           | 3/31/2024        | Take Survey |
| Candidates | Additional Approvals     | 430 | DE Dienstleistungen-3510 | 9/1/2023            | 4/1/2023           | 3/31/2024        | Take Survey |
|            |                          | - 1 | DE Dienstleistungen-3511 | 9/1/2023            | 4/1/2023           | 3/31/2024        | Take Survey |
| My Data    | Surveys<br>Assignment    | 112 | DE Dienstleistungen-3512 | 9/1/2023            | 4/1/2023           | 3/31/2024        | Take Survey |
|            | Questionnaire            | 115 | DE Dienstleistungen-3513 | 9/1/2023            | 4/1/2023           | 3/31/2024        | Take Survey |
|            | Survey                   | 28  | 4                        |                     |                    |                  | • •         |
| Reports    | Project Closed<br>Survey | 16  | Rows per Page 10 +       |                     |                    | Showing 10 of 16 | < >         |

beeline<sup>.</sup>

product & technology training

# Candidates

The **Candidates** app simplifies the workflow needed to review, assess, and qualify candidates. Best of all—it does this with streamlined display screens and easy access to Action links so that you can navigate from one evaluation task to another with minimal clicks.

 $\triangleright$ 

The process begins when you click the **Candidates** app button in the navigation panel and the platform "fetches" all candidates submitted for your review based on your open Requests. Then, just sit back and let the "digital assistants" do their job!

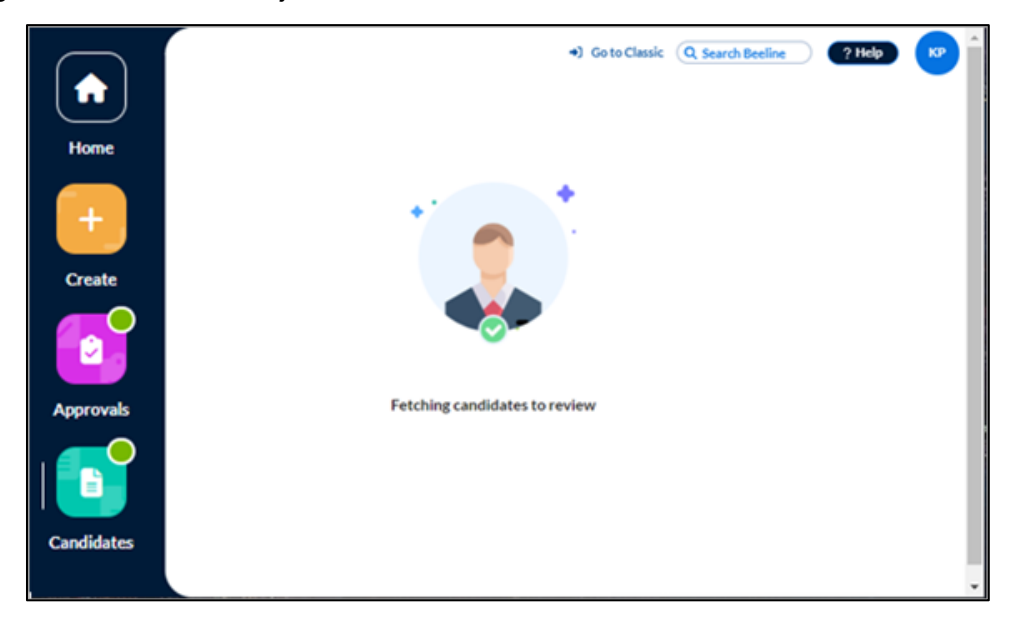

**TIP**: If you click the **Review Candidates** tally number in the **Action Required** section on the Home page, you'll also navigate directly to Review Candidates.

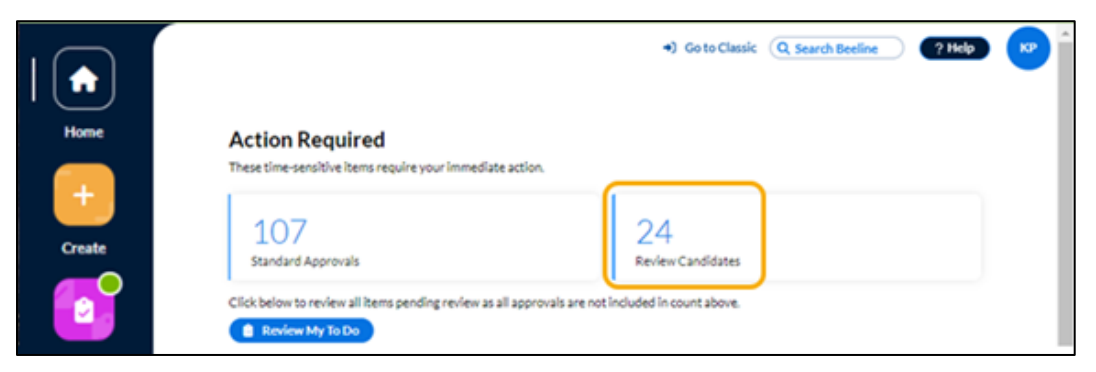

When the "fetching" is complete, the screen refreshes to display results organized by Job Title.

beeline technology

product & training

|             | +) Go to Classic Q. Search Beeline ? Help                                                    | KD ( |
|-------------|----------------------------------------------------------------------------------------------|------|
| Home        | Review Candidates                                                                            |      |
|             | Review candidates submitted to your open requests                                            |      |
| +<br>Create | 5 Oblegated By:<br>Netwerk-/systeembeheerder<br>Request ID: 3960-1<br>Created On: 6/18/2018  |      |
| Approvals   | 1<br>Business Intelligence Analyst<br>Request ID: 4398-1<br>Created On: 11/16/2021           |      |
| Candidates  | 4<br>Database Administrator<br>Request ID: 4531-1<br>Created On: 1/19/2021                   |      |
| My Data     | 2<br>Business Systems Analyst<br>Request ID: 3003-1<br>Created On: 8/8/2017                  |      |
| Reports     | 1 O Delegated By:<br>Network-/systeembeheerder<br>Request ID: 237-1<br>Created On: 7/21/2016 | ÷    |

Each card is a separate request. The number at the top indicates the number of submitted candidates and the details inside the card include Job title, Request ID, and the Created On date. If the Request is one that was delegated to you, the Delegator will be identified to the right of the number of submitted candidates.

Scroll through the list and click the tally number to advance to the review process. Let's start with the 4 Database Administrators in the third card from the top.

beeline<sup>®</sup> | product & technology training

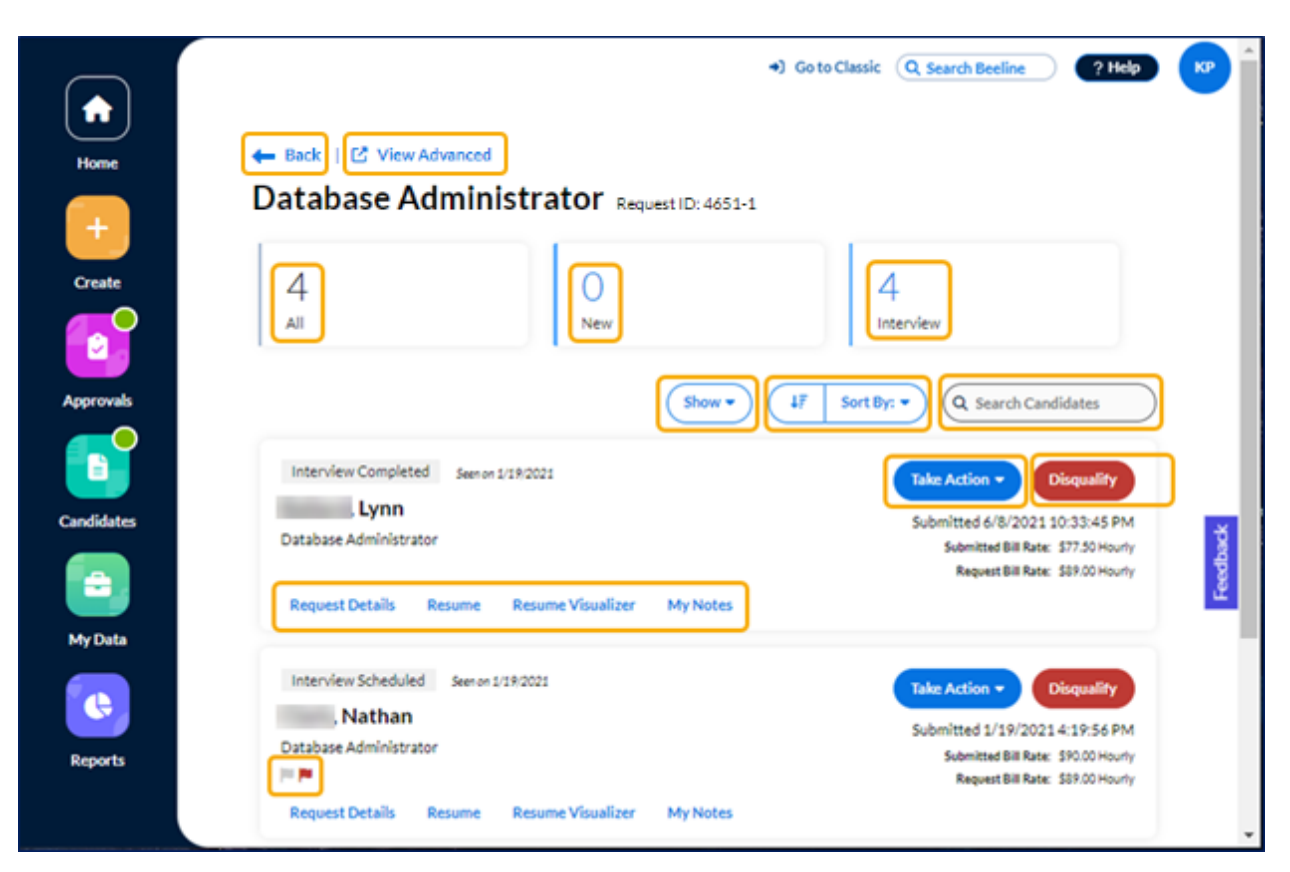

Take a moment to review the screen layout and get familiar with all the features.

- $\checkmark$  At the top of the workspace are your navigation options.
  - Click **← Back** to return to your results list.
  - Click 🗹 View Advanced to navigate to the Candidate Evaluation list screen.
- ✓ Below the item count totals are the search, filter, and display options.
  - **Show** to filter by key evaluation actions.
  - Sort By to change the sort order of the candidate records.
  - Search Candidates use to locate specific candidate records.
- ✓ The Take Action button gives you access to Select Candidate, Manage Interview, Rate Interview, or Send Profile.
- ✓ The **Disqualify** button displays a pop-up window where you can select the **Reason** and enter **Comments** as to why a candidate is disqualified.
- ✓ Tally numbers for each item type (All, New, and Interview) display across the top of the screen just below the Job Title and Request ID.
- ✓ Hover over any displayed Candidate Flags (<sup>►</sup>) for additional details. NOTE: For a complete list of Candidate Flags and other identifying icons that you may encounter throughout these evaluation screens, review the Candidate Flags and Icons section at the end of this section.

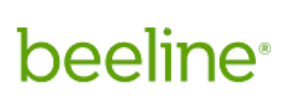

# **Candidate Details**

Each candidate tile includes links to view more candidate details including Request Details, Resume, Resume Visualizer, and My Notes. Click any tab and the Candidate tile expands to display the relevant information.

### Request Details

Click to view summary information related to the initial Request with the ability to drill down to the full Request record.

| Interview Completed Seen on 1/19/2021                                    | Take Action - Disqualify                                    |
|--------------------------------------------------------------------------|-------------------------------------------------------------|
| Lynn                                                                     | Submitted 6/8/2021 10:33:45 PM                              |
| Database Administrator                                                   | Submitted Bill Rate: \$77.50 Hourly                         |
|                                                                          | Request Bill Rate: \$89.00 Hourh                            |
| Request Details Resume Resume Visualizer My Notes                        |                                                             |
| Demost ID                                                                |                                                             |
| Request ID<br><sup>™</sup> 4651-1                                        |                                                             |
| Bill Rate                                                                |                                                             |
| \$89.00 Hourly                                                           |                                                             |
| Location                                                                 |                                                             |
| 102 S Orchard St                                                         |                                                             |
| Start Date                                                               |                                                             |
| 12/6/2021                                                                |                                                             |
| End Date                                                                 |                                                             |
| 8/12/2022                                                                |                                                             |
| The Database Administrator will be responsible for system design, impl   | ementation, and administration of all components that       |
| make up the infrastructure, applications and related tools. The candidat | e must demonstrate knowledge of data warehouse              |
| implementation process, physical database design, data sourcing and da   | ta transformation, data loading, developing the overall     |
| data warehouse architecture and physical implementation standards. Si    | upport for both logical and physical design work associated |

### Resume

Click to view the full resume attached by the Supplier.

| Ballard, Lynn                                                                                                    |                                                                                                    | Submitted 6/8/2021 10:33:45 PM                                                                                                    |
|----------------------------------------------------------------------------------------------------|----------------------------------------------------------------------------------------------------|----------------------------------------------------------------------------------------------------|
| Database Administrator                                                                                            |                                                                                                    | Submitted Bill Rate: \$77.50 Houri                                                                                                    |
|                                                                                                    |                                                                                                    | Request Bill Rate: \$89.00 Houri                                                                                                    |
| Request Details Resum                                                                                             | e Resume Visualizer                                                                                                    | My Notes                                                                                                    |
|                                                                                                    |                                                                                                    | Download                                                                                                    |
|                                                                                                    |                                                                                                    |                                                                                                    |
|                                                                                                    |                                                                                                    |                                                                                                    |
|                                                                                                    |                                                                                                    | ynn                                                                                                    |
| Database administr<br>designing and admi                                                                          | L<br>rator, data warehouse architect/a<br>inistering OLTP and OLAP SQL Ser                                                                                                    | ynn<br>udministrator and BI developer with extensive experience<br>rver environments.                                                                        |
| Database administr<br>designing and admi<br>EXPERIENCE<br>Inc. Nov                                                | t<br>rator, data warehouse architect/4<br>inistering OLTP and OLAP SQL Ser<br>vember 2006 - present                                                                                   | ynn<br>administrator and BI developer with extensive experience<br>rver environments.                                                                        |
| Database administ<br>designing and admi<br>EXPERIENCE<br>Inc. Nov<br>Senior Databa                                | L<br>rator, data warehouse architect//<br>inistering OLTP and OLAP SOL Ser<br>vember 2006 - present<br>use Engineer: November 2018 to                                                 | ynn<br>administrator and BI developer with extensive experience<br>rver environments.<br>present                                                             |
| Database administ<br>designing and admi<br>EXPERIENCE<br>Inc. Nov<br>Senior Databa<br>• Managed e<br>for disaster | L<br>rator, data warehouse architect//<br>inistering OLTP and OLAP SQL Ser<br>wember 2006 - present<br>use Engineer: November 2018 to<br>revironment-wide upgrade to SQI<br>recovery. | ynn<br>administrator and BI developer with extensive experience<br>rver environments.<br>present<br>L Server 2016 and transitioned to asynchronous mirroring |

### Resume Visualizer

**M**inimize your resume reviewing time by using the Artificial Intelligence powered insight of our Resume Visualizer. Submitted resumes are quickly scanned and analysis results display to highlight key aspects of the candidate's profile. Summarizations are consistent regardless of the format of the original resume making it much easier to compare candidate qualifying factors. Starting at the top with a profile summary of the candidate, it continues with additional sections for Work History, Recommended Job Types & Skill Summary, and Skill Concentration & History.

| Un has an experience in the domain of Information, particularly in Database and Systems Admin<br>Network Architects. and is currently working as Senior Database Engineer at Microsoft Inc from S<br>Unknown • Professional Services • Electrical Equipment<br>• Unknown • Professional Services • Electrical Equipment<br>Work History<br>• Unknown • Professional Services • Electrical Equipment<br>• Unknown • Professional Services • Electrical Equipment<br>• Unknown • Professional Services • Electrical Equipment<br>• Unknown • Professional Services • Electrical Equipment<br>• Unknown • Professional Services • Electrical Equipment<br>• Unknown • Professional Services • Electrical Equipment<br>• Unknown • Professional Services • Electrical Equipment<br>• Unknown • Professional Services • Electrical Equipment<br>• Unknown • Professional Services • Electrical Equipment<br>• Unknown • Professional Services • Electrical Equipment<br>• Unknown • Professional Services • Electrical Equipment<br>• Unknown • Professional Services • Electrical Equipment<br>• Unknown • Professional Services • Electrical Equipment<br>• Database Engineer<br>Database 21 Yrs • Disaster Recovery 7 Yrs • Analysis • 12 Yrs • Analysis<br>• Unatoms • Statistics • Stris • Linear Regression • Stris • Coogle Analytics • 3<br>• Legacy Systems • Stris • Clustering • Stris • Electrical • Stris • Electrical • Stris • Data Mining • 3<br>• Algorithms • Stris • Clustering • Stris • Electrical • Stris • Data Mining • 3<br>• M Inc<br>• M Inc<br>• M Inc<br>• M Inc                                                                                                    |                                 |                                                                                     | My Not                     | Resume Visualizer                              | Resume                             | equest Details             |
|----------------------------------------------------------------------------------------------------|---------------------------------|-------------------------------------------------------------------------------------|----------------------------|------------------------------------------------|------------------------------------|----------------------------|
| Lynn has an experience in the domain of information, particularly in Database and Systems Admin Network Architects. and is currently working as Senior Database Engineer at Microsoft Inc from Senior Database Engineer         Unknown       Professional Services       Electrical Equipment         Work History       M       Inc         Senior Database Engineer       Duration: 3 years Last Day: 2 years ago         Top Skills Used       Database 21 Yrs       Sql Server Reporting Services       16 Yrs       Analysis       12 Yrs       Analysis         Prediction 3 Yrs       Disaster Recovery 7 Yrs       Machine Learning       7 Yrs       Disaster Reporting Services       16 Yrs       Data Mining       3 Trediction         M       Inc       Senior Database Developer       Duration: 3 Yrs       Clustering       3 Yrs       Data Mining       3 Trediction: 5 & years Last Day: 5 years ago         M       Inc         Senior Database Developer       Duration: 5 & years Last Day: 5 years ago         Trep Skills Used       Database 21 Yrs       124         M       Inc                                                                                                    | Download                        |                                                                                     |                            |                                                |                                    |                            |
| Unknown       Professional Services       Electrical Equipment         Work History       Inc         Senior Database Engineer       Duration: 3 years Last Day: 2 years ago         Top Skills Used       Sql Server Reporting Services 16 Yrs       Analysis 12 Yrs       Analytic         Database 21 Yrs       Sql Server Reporting Services 16 Yrs       Analysis 12 Yrs       Analytic         Prediction 3 Yrs       Disaster Recovery 7 Yrs       Machine Learning 7 Yrs       Mirroring 3         Prediction 3 Yrs       Statistics 3 Yrs       Linear Regression 3 Yrs       Data Mining 31         Algorithms 3 Yrs       Clustering 3 Yrs       Pattern 3 Yrs       Data Mining 31         Algorithms 3 Yrs       Clustering 3 Yrs       Pattern 3 Yrs       Data Mining 31         M       Inc         M       Inc                                                                                                    | inistrators and<br>1 3.1 Years. | ularly in Database and Systems Administ<br>abase Engineer at Microsoft Inc from 3.1 | Information<br>Information | ence in the domain o<br>is. and is currently w | nn has an exper<br>twork Architec  | LB Lyn                     |
| Unknown Professional Services Electrical Equipment  Work History  Molecal Equipment  Nork History  Molecal Equipment  Dratabase Engineer Duration: 3 years Last Day: 2 years ago Top Skills Used  Database 21 Yrs Sql Server Reporting Services 16 Yrs Analysis 12 Yrs Analytic Sql Server Reporting Services 16 Yrs Analysis 12 Yrs Analytic Sql Server Reporting Services 16 Yrs Analysis 12 Yrs Analytic Batabase 21 Yrs Data Pipeline 3 Yrs Bi Reporting 3 Yrs Data Mining 3  Algorithms 3 Yrs Clustering 3 Yrs Pattern 3 Yrs Molecal  Top Skills Used  Molecal  Database 21 Yrs 24  Molecal  Database 21 Yrs Disaster Recovery Disaster Recovery Disaster Re |                                 |                                                                                     |                            |                                                |                                    |                            |
| Work History         M       Inc         Senior Database Engineer         Duration: 3 years Last Day: 2 years ago         Top Skills Used         Database 21 Yrs       Sql Server Reporting Services 16 Yrs         Analysis       12 Yrs         Analysis       12 Yrs         Algorithms       3 Yrs         Data Pripeline       3 Yrs         Bi Reporting       3 Yrs         Data Mining       3 Yrs         Algorithms       3 Yrs         Clustering       3 Yrs         Pattern       3 Yrs         Database       21 Yrs         Database       21 Yrs         124       12                                                                                                    |                                 | <ul> <li>Electrical Equipment</li> </ul>                                            | ssional Ser                | known   Profe                                  | • U                                |                            |
| <ul> <li>M Inc<br/>Senior Database Engineer<br/>Duration: 3 years Last Day: 2 years ago</li> <li>Top Skills Used</li> <li>Database 21 Yrs Sql Server Reporting Services 16 Yrs Analysis 12 Yrs Analytic<br/>Learning 7 Yrs Disaster Recovery 7 Yrs Machine Learning 7 Yrs Mirroring 3<br/>Prediction 3 Yrs Statistics 3 Yrs Linear Regression 3 Yrs Google Analytics 3<br/>Legacy Systems 3 Yrs Data Pipeline 3 Yrs Bi Reporting 3 Yrs Data Mining 3<br/>Algorithms 3 Yrs Clustering 3 Yrs Pattern 3 Yrs</li> <li>M Inc<br/>Senior Database Developer<br/>Duration: 5.8 years Last Day: 5 years ago</li> <li>Top Skills Used</li> <li>Database 21 Yrs</li> <li>Inc</li> <li>M Inc</li> </ul>                                                                                                    |                                 |                                                                                     |                            |                                                | tory                               | Work His                   |
| Top Skills Used         Database 21 Yrs       Sql Server Reporting Services 16 Yrs       Analysis 12 Yrs       Analysis         Learning 7 Yrs       Disaster Recovery 7 Yrs       Machine Learning 7 Yrs       Mirroring 3         Prediction 3 Yrs       Statistics 3 Yrs       Linear Regression 3 Yrs       Google Analytics 3         Legacy Systems 3 Yrs       Data Pipeline 3 Yrs       Bi Reporting 3 Yrs       Data Mining 3         Algorithms 3 Yrs       Clustering 3 Yrs       Pattern 3 Yrs         M       Inc         Senior Database Developer       Duration: 5.8 years Last Day: 5 years ago         Top Skills Used       Database 21 Yrs         Inc       Inc         M       Inc         M       Inc                                                                                                    |                                 |                                                                                     |                            | <b>Inc</b><br>eer<br>Day: 2 years ago          | Database Engir<br>on: 3 years Last | • M<br>Senior I<br>Duratio |
| Learning 7 Yrs       Disaster Recovery 7 Yrs       Machine Learning 7 Yrs       Mirroring 3         Prediction 3 Yrs       Statistics 3 Yrs       Linear Regression 3 Yrs       Google Analytics 3         Legacy Systems 3 Yrs       Data Pipeline 3 Yrs       Bi Reporting 3 Yrs       Data Mining 3         Algorithms       3 Yrs       Clustering 3 Yrs       Pattern 3 Yrs         M       Inc         Senior Database Developer       Duration: 5.8 years Last Day: 5 years ago         Top Skills Used       Database       21 Yrs         M       Inc         M       Inc                                                                                                    | ytics 9 Yrs                     | s Analysis 12 Yrs Analytics                                                         | ting Service               | Sql Server Repo                                | s Used<br>base 21 Yrs              | Top Skill<br>Data          |
| Prediction 3 Yrs       Statistics 3 Yrs       Linear Regression 3 Yrs       Google Analytics 3         Legacy Systems 3 Yrs       Data Pipeline 3 Yrs       Bi Reporting 3 Yrs       Data Mining 3         Algorithms 3 Yrs       Clustering 3 Yrs       Pattern 3 Yrs         M       Inc         Senior Database Developer         Duration: 5.8 years Last Day: 5 years ago         Top Skills Used         Database 21 Yrs         Inc         M                                                                                                    | 3 Yrs                           | ne Learning 7 Yrs Mirroring 3 Yr                                                    | 7 Yrs                      | Disaster Recovery                              | ning 7 Yrs                         | Learn                      |
| Algorithms 3 Yrs Clustering 3 Yrs Pattern 3 Yrs<br>M Inc<br>Senior Database Developer<br>Duration: 5.8 years Last Day: 5 years ago<br>Top Skills Used<br>Database 21 Yrs<br>12+<br>M Inc                                                                                                    | 3 Yrs                           | sion 3 Yrs Google Analytics 3 Yrs                                                   | Linear                     | Statistics 3 Yrs                               | iction 3 Yrs                       | Predi                      |
| <ul> <li>M Inc</li> <li>Senior Database Developer</li> <li>Duration: 5.8 years Last Day: 5 years ago</li> <li>Top Skills Used</li> <li>Database 21 Yrs</li> <li>12+</li> <li>M Inc</li> </ul>                                                                                                    |                                 |                                                                                     | Patte                      | Clustering 3 Yr                                | rithms 3 Yrs                       | Algor                      |
| Top Skills Used Database 21 Yrs 12+ MInc                                                                                                    |                                 |                                                                                     |                            | <b>Inc</b><br>oper<br>t Day: 5 years ago       | Database Deve<br>nr: 5.8 years La  | M     Senior I     Duratio |
| Database 21 Yrs<br>12+<br>M Inc                                                                                                    |                                 |                                                                                     |                            |                                                | s Used                             | Top Skill:                 |
| M Inc                                                                                                    |                                 |                                                                                     |                            |                                                | base 21 Yrs                        | Data<br>12+                |
|                                                                                                    |                                 |                                                                                     |                            | Inc                                            |                                    | • M                        |
| Database Developer                                                                                                    |                                 |                                                                                     |                            | _                                              | se Developer                       | Databa                     |

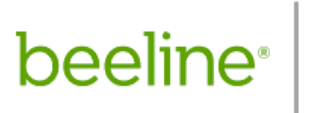

# • My Notes

Use this feature to take notes throughout the evaluation process for your private use.

| Database Administrator                          | Submitted 6/8/2021 10:33:45 Pt<br>Submitted Bill Rate: \$77.50 Hour |
|-------------------------------------------------|---------------------------------------------------------------------|
| Request Details Resume Resume Visualizer        | Request Bill Rate: \$89.00 Hour                                     |
| Click to add a note that is only visible to you |                                                                     |
|                                                 |                                                                     |
|                                                 |                                                                     |

# beeline<sup>®</sup> | product & technology training

|       | Candidate Flags and Icons     |          |                                        |          |               |  |  |
|-------|-------------------------------|----------|----------------------------------------|----------|---------------|--|--|
|       | Candidate Actions             | lcon     | Candidate Flags                        | Flag     | Flag<br>Color |  |  |
|       | Approve                       | ~        | DNR (Do Not Rehire)                    | 2        | Red           |  |  |
|       | Reject                        | Û        | DNR Alert                              |          | Orange        |  |  |
|       | View More                     | ۲        | Duplicate                              |          | Orange        |  |  |
|       | Compare Candidates            | 2        | Former Contingent Worker               |          | Gray          |  |  |
|       | Evaluate Candidates           | 2        | Former Employee                        |          | Gray          |  |  |
|       | Recommend Candidate           | 公        | High Bid                               | Û        |               |  |  |
| L     | Setup Interview               | Ô        | History                                | -        | Orange        |  |  |
| ctio  | Setup Interview Using Outlook | ø        | Ineligible Candidate                   | -        | Red           |  |  |
| jle A | Rate Candidate                | 습        | Low Bid                                | Ô        |               |  |  |
| Sing  | Manage Interviews             | ø        | Pay Rate Card Exceeded                 |          | Red           |  |  |
|       | Withdraw Candidate            | ۴        | Rate Care Exceeded                     |          | Red           |  |  |
|       | Resubmit Candidate            | ۲        | Supplier Comments                      |          | Gray          |  |  |
|       | Change Point Of Origin        | <b>S</b> | Request Flags                          |          |               |  |  |
|       | Contact Vendor                | <b>4</b> | Open Request Not Released              |          | Lt. blue      |  |  |
|       | Set Candidate Status          | ÷        | Open Request Released No<br>Candidates |          | Red           |  |  |
|       | Modify Background Checks      | ø        | Candidate Interview                    | lcon     |               |  |  |
|       | Reject Candidate              | Ģ        | Interview Candidate                    | +        |               |  |  |
| uc    | Submit Order                  | ✓        | Interview Candidate Outlook            |          |               |  |  |
| Actid | Withdraw Order                | ۹        | Interview Outlook Video                |          |               |  |  |
| dno.  | Forward Profile               | A        | Cancel Interview                       | <b>1</b> |               |  |  |
| G     | Change Start Date             | ✓        | Manage Interview                       |          |               |  |  |
|       | Download Resumes              | Ŀ        |                                        |          |               |  |  |

# beeline<sup>®</sup>

product & technology training

# My Data

The My Data app highlights YOUR records and YOUR actions. Request, Assignment, and SOW records are visible to both the Hiring Manager as well as the Hiring Manager's manager, making these records visible and actionable by both.

 $\triangleright$ 

# Requests

# ♦ Card View

The Card View displays each record as a separate section (card) in a scrollable list.

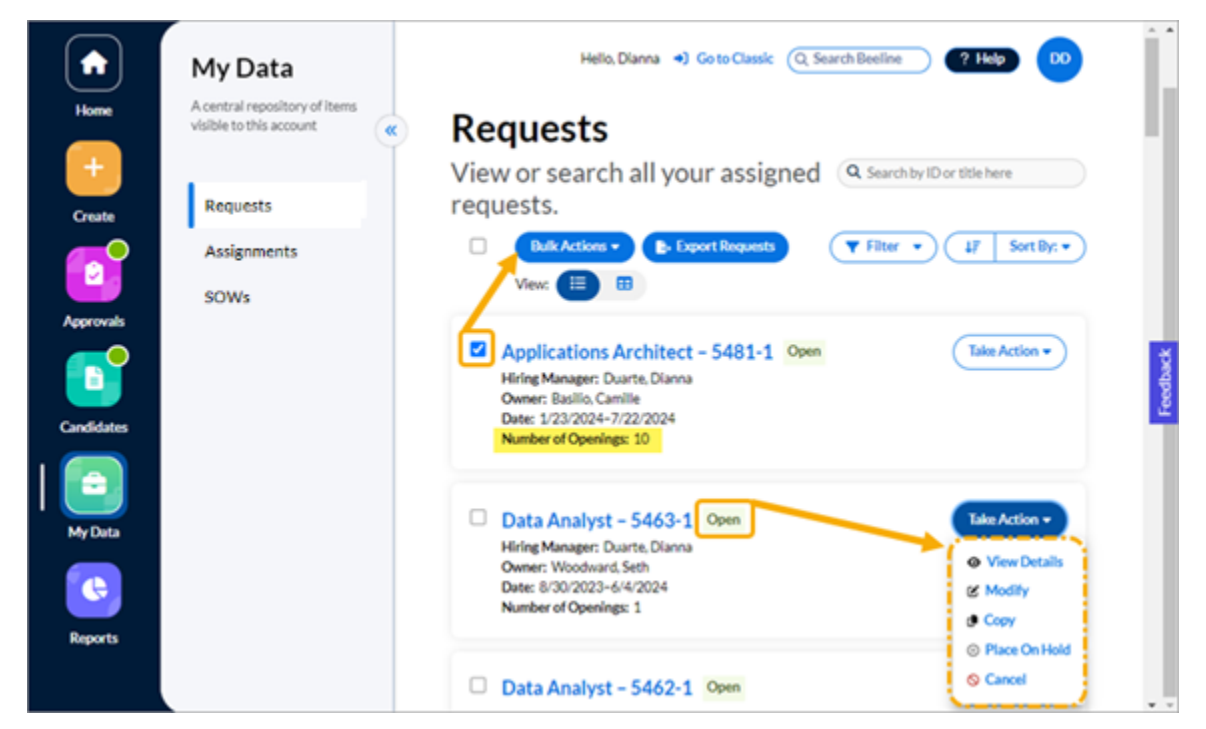

Each card displays summary information for a single Request record. Click the hyperlinked Job Title and the screen refreshes to display the Request Dashboard with access to full details as well as the visual Process Graph.

Other features include:

- Search by ID or title here This search field filters your results to display Requests with an Open status. Use the Search Beeline field at the top of the screen to make unfiltered searches.
- **Filter** Lets you select which requests to display in your card list by status. Pick any combination (or limitation) by Pending, Open, On Hold, Cancelled, Filled, Rejected, Not Submitted, or Correction Required. Multiple statuses can be selected—remember to click Apply to activate your selection(s).
- Sort By Gives you the option to arrange your card list by Request Number, Job Title, or Status.
- View Click the respective icon to easily switch from Card to Table View.
- **Take Action** Click the button to reveal which action options are valid for the respective request. The Action options change depending on the current status of the request record.

beeline<sup>.</sup>

product & technology training

- **Checkbox / Bulk Actions** Click the checkbox for each Request you want to group together for a bulk (batch) action. The **Bulk Actions** button only activates when at least one checkbox is 'checked'. Batching requests that need the same action taken is a productive way to save time and effort!
- **Export Requests** Need to extract a list of your requests? A single click of the **Export Requests** button and your requests list is exported as a download in xlsx format.

# ♦ Table View

The alternate display option is the Table View. This option lets you see more data by using less vertical space. If you need to view a group of Requests in rows and columns, or want to easily compare one Request to another, the Table View would be your better option.

|            | My Data                                                  | Hello, Dianna +) Go to Classic (Q, Search Beeline ? Help DD                                                                                                    |
|------------|----------------------------------------------------------|----------------------------------------------------------------------------------------------------|
| Home       | A central repository of items<br>visible to this account | Requests                                                                                                    |
| Create     | Requests                                                 | View or search all your assigned<br>requests.                                                                                                    |
|            | Assignments<br>SOWs                                      | Bulk Actions •     Export Requests     T Filter •     UF     Sort By: •       View     III     III     IIII     IIIII     IIIIIIIIIIIIIIIIIIIIIIIIIIIIIIIIIIII |
| Approvals  |                                                          | ID Job Title Hiring<br>Manager Owner Status Cost Center Actions                                                                                                |
| Candidates |                                                          | S481-1 Applications Architect Duarte, Basilio, Open 20871<br>Dianna Camilie Open Forschung & Entwicklung                                                       |
| 📴          |                                                          | 5463-1 Data Analyst     Diarna     Seth     Open     Contracting     I                                                                                         |
|            |                                                          | □ 5462-1 Data Analyst Duarte, Woodward, Open Modify Dianna Seth Decay                                                                                          |
| Reports    |                                                          | S461-1 Data Analyst     Dianna Seth     Open     Open     Open     Open     Ococel                                                                             |
|            |                                                          | S460-1 Data Analyst Duarte, Woodward, Open Contracting USA                                                                                                    |
|            |                                                          | S459-1 Data Analyst     Dianna Seth     USA                                                                                                    |
|            |                                                          | Showing 25 of 80 <                                                                                                    |

The Table View retains several of the features of the Card View including:

- Search by ID or title here This column filters your results to display Requests with an Open status. Use the Search Beeline field at the top of the screen to make unfiltered searches.
- **Filter –** Lets you select which requests to display in your card list by status. Pick any combination (or limitation) by Pending, Open, On Hold, Cancelled, Filled, Rejected, Not Submitted, or Correction Required. Multiple statuses can be selected—remember to click Apply to activate your selection(s).
- Sort By Gives you the option to arrange your card list by Request Number, Job Title, or Status.
- View Click the respective icon to easily switch from Card to Table View.

beeline<sup>®</sup> | product & technology training

- **Checkbox / Bulk Actions** Click the checkbox for each Request you want to group together for a bulk (batch) action. The **Bulk Actions** button only activates when at least one checkbox is 'checked'. Batching requests that need the same action taken is a productive way to save time and effort!
- **Export Requests** Need to extract a list of your requests? A single click of the **Export Requests** button and your Requests list is exported as a download in xlsx format.

### Additional Table View features include:

- Actions is now a locker column on the right side of the table. Click the kebab icon (:) to reveal which actions can be taken on any given row. The Actions options change depending on the current status of the request record.
- **Tally Numbers** The "Showing" text below the table layout indicates how many records are displayed out of how many total records available.
- **Horizontal scroll bar** -- The scrollbar beneath the table layout gives you full access to all columns included in the table for those who have screen displays not able to accommodate the full width of the table. The **ID**, **Job Title**, and **Actions** are locked columns.

**TIP:** You can maximize your table layout space by hiding the **My Data** slide-out panel. Just click the slider button (()) to hide it, then click it again to restore it.

# Assignments

It may seem curious, but the Assignment process in Beeline Enterprise starts once the Supplier has accepted the Offer. The assignment record is then created with a status of **Scheduled** and stays in this state of anticipation until the **Assignment Start Date** is reached. Once the worker is onboarded, the assignment becomes **Active** and stays in this status until the scheduled **Assignment End Date**—unless the assignment is amended. Reasons to amend an assignment might include an Assignment Extension or an Assignment Early Termination. In some instances, an Assignment Amendment may be to change the assignment amendment. Throughout the duration of any amendment process, the assignment has a status of **Pending Approval** until the amendment is complete.

## Card View

The default view for the My Data app is the Card View where each record displays in a list as a separate card.

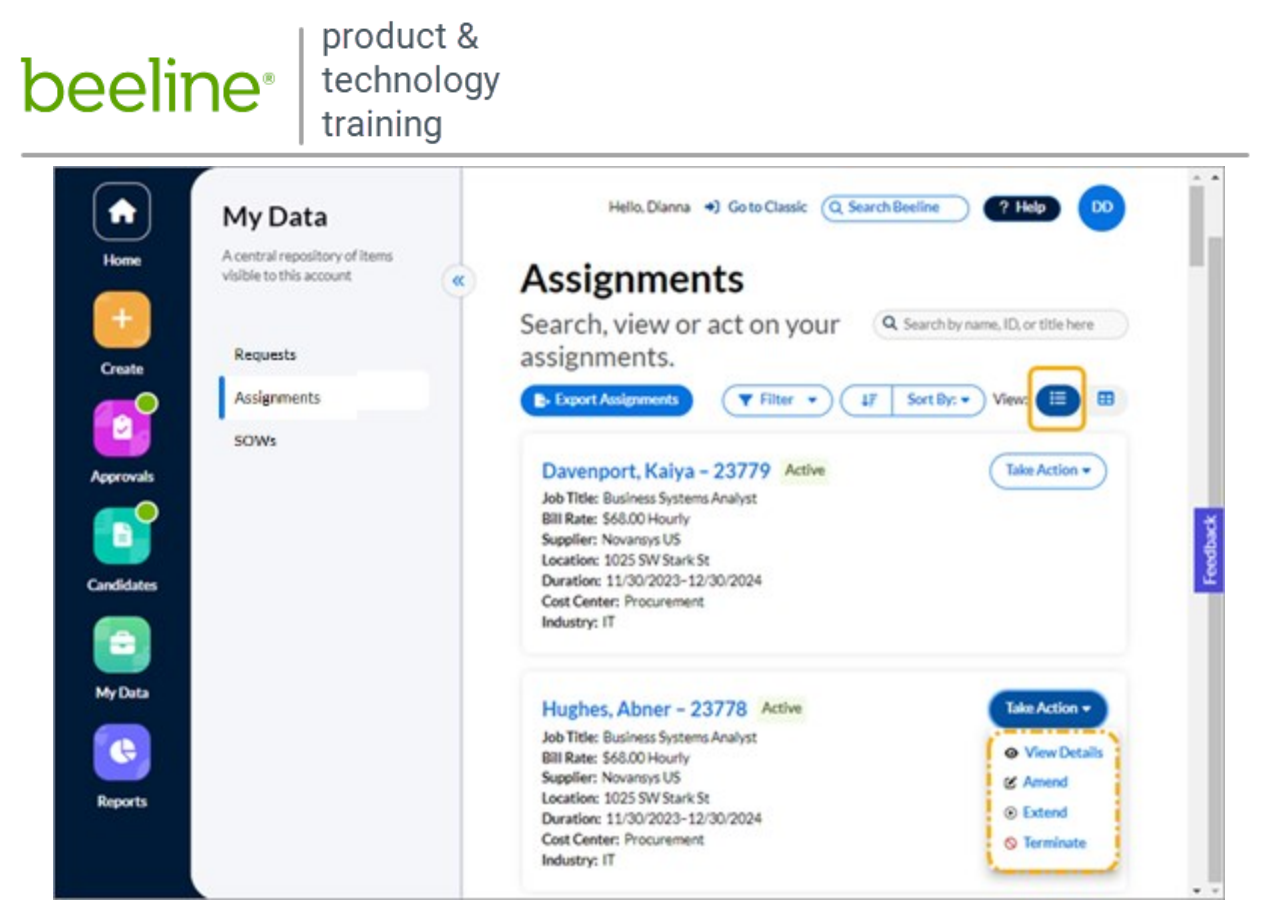

Each card displays summary information for that assignment record. Click the worker's hyperlinked name and the screen refreshes to display the Assignment Dashboard with access to full details.

#### Other features include:

- Search by name, ID, or title here This search field filters your results to display active assignments only. Use the Search Beeline field at the top of the screen to make unfiltered searches.
- Filter Lets you select which assignment statuses to display in your card list. Pick any combination (or limitation) by Active, Scheduled, Expired, or Cancelled.
- **Sort By –** Gives you the option to arrange your card list by Assignment ID, End Date, Job Title, Name, Start Date, or Supplier.
- View Click the respective icon to easily switch from Card to Table View.
- Take Action Click the button to reveal which action options are valid for the respective assignment. The Action list will change depending on the current status of the assignment record.
- **Tally Numbers** The "Showing" text at the bottom of the screen indicates how many records are displayed out of how many total records available.
- **Export Assignments** Need to extract a list of your assignments? A single click of the Export Assignments button and your assignments list is exported in xlsx format.

## ♦ Table View

The alternate display option is the Table View. This option lets you see more data by using less vertical space. If you need a full range of assignment information, or want to easily compare one assignment to another, the Table View would be your better option.

| peelir         | ne <sup>®</sup>                                                  | produc<br>techno<br>training                  | t &<br>logy<br>J |                      |                                      |                                 |                         |                           |                                |                   |                                 |           |         |
|----------------|------------------------------------------------------------------|-----------------------------------------------|------------------|----------------------|--------------------------------------|---------------------------------|-------------------------|---------------------------|--------------------------------|-------------------|---------------------------------|-----------|---------|
| Home<br>Create | My Da<br>A central rep<br>visible to thi<br>Requests<br>Assignme | ata<br>pository of items<br>s account<br>ints | *                | Ass<br>Sear<br>assig | Hello<br>Signm<br>ch, viev<br>nment: | Dianna<br>nent<br>v or ac<br>s. | *) 60 to<br>(S<br>(T on | Classic Q Se<br>YOUT      | Q Search                       | e ch by name      | ? Help<br>e, ID, or ti<br>View: | Itle here |         |
| Approvals      | SOWs                                                             |                                               |                  | ID                   | Name                                 | Status                          | Sub<br>Status           | Duration                  | Job Title                      | Bill<br>Rate      | Locati                          | Actions   |         |
| Candidates     |                                                                  |                                               |                  | 23779                | Davenport,<br>Kalya                  | Active                          | N/A                     | 11/30/2023-<br>12/30/2024 | Business<br>Systems<br>Analyst | \$68.00<br>Hourly | 1025<br>SW<br>Stark 5           | :         | Feedbac |
|                |                                                                  |                                               |                  | 23778                | Hughes,<br>Abner                     | Active                          | N/A                     | 11/30/2023-<br>12/30/2024 | Business<br>Systems<br>Analyst | S68.00<br>Hourby  | 1025<br>SW                      | tails     |         |
| My Data        |                                                                  |                                               |                  | 23777                | Johns, Jake                          | Active                          | N/A                     | 11/30/2023-<br>12/30/2024 | Business<br>Systems<br>Analyst | 1 0<br>2<br>8     | Amend<br>Extend<br>Terminat     |           |         |
| Reports        |                                                                  |                                               |                  |                      |                                      |                                 |                         |                           | Showing                        | 25 of 127         | <                               | >         |         |

The Table View retains several of the features of the Card View including:

- Search by name, ID, or title here This column filters your results to display active assignments only. Use the Search Beeline field at the top of the screen to make unfiltered searches.
- **Filter** Lets you select which assignment statuses to display in your card list. Pick any combination (or limitation) by Active, Scheduled, Expired, or Cancelled.
- **Sort By –** Gives you the option to arrange your card list by Assignment ID, End Date, Job Title, Name, Start Date, or Supplier.
- **View** Click the respective icon to easily switch from Card to Table View.
- **Export Assignments** Need to extract the table in xlsx format? Just click the Export Assignments button.

### Additional Table View features include:

- Actions is now a static column locked on the right side of the table layout. Click the kebab icon
   (:) to reveal which actions can be taken on any given row. The Actions options change depending on the current status of the assignment record.
- Tally Numbers The "Showing" text below the table layout indicates how many records are displayed out of how many total records available.
- **Horizontal scroll bar** -- The scrollbar beneath the table layout gives you full access to all columns included in the table for those who have screen displays not able to accommodate the full width of the table. The **ID**, **Name**, and **Actions** are locked columns.

TIP: You can maximize your table layout space by hiding the My Data slide-out panel. Just click the slider

beeline®

# Assignment Status

Some data remains constant throughout the lifecycle of the assignment while other data may change depending on the current status of the assignment. Checking the Status first is a way to remember which data may be "temporary".

**TIP**: **ALWAYS CHECK THE AMENDMENT HISTORY SECTION** of the assignment record to verify whether there are any other "open" amendments! You can have multiple active amendments but the time durations should not overlap or one could negatively impact the other. You cannot take action on an assignment when it is in a "Pending Approval" status. Always check the status BEFORE processing an assignment amendment!

### Assignments Pending Approval

An assignment can be amended for any number of reasons. Some amendments are simple information updates while others are event/budget related such as extensions or terminations. Regardless of the reason for the amendment, once it is submitted any amendment that requires approval (financial or administrative) is placed in the Pending Approval queue.

### Scheduled Assignments

An assignment record has a status of **Scheduled** from the date the Supplier accepts the Offer until the Assignment Start Date when the worker is onboarded. This may be just a transitional waiting period although it is typically used to complete pre-onboarding activities (e.g., background checks, badging, etc.)

### Active Assignments

An assignment is "active" from the Start Date until its End Date. Either of those dates can be adjusted using the assignment amendment process, but the time period between those two dates will always determine the "active" status.

# SOW

The SOW (Statement of Work) is a phase of the Services Procurement solution used to scope out the terms and conditions of the proposed work Project. Once the terms and conditions are agreed upon between the client and the vendor, the SOW is promoted to an active Project. The Project is used to manage the terms and conditions detailed in the SOW.

### Card View

The default view for the My Data app is the Card View where each SOW displays in a vertical list as a separate card.

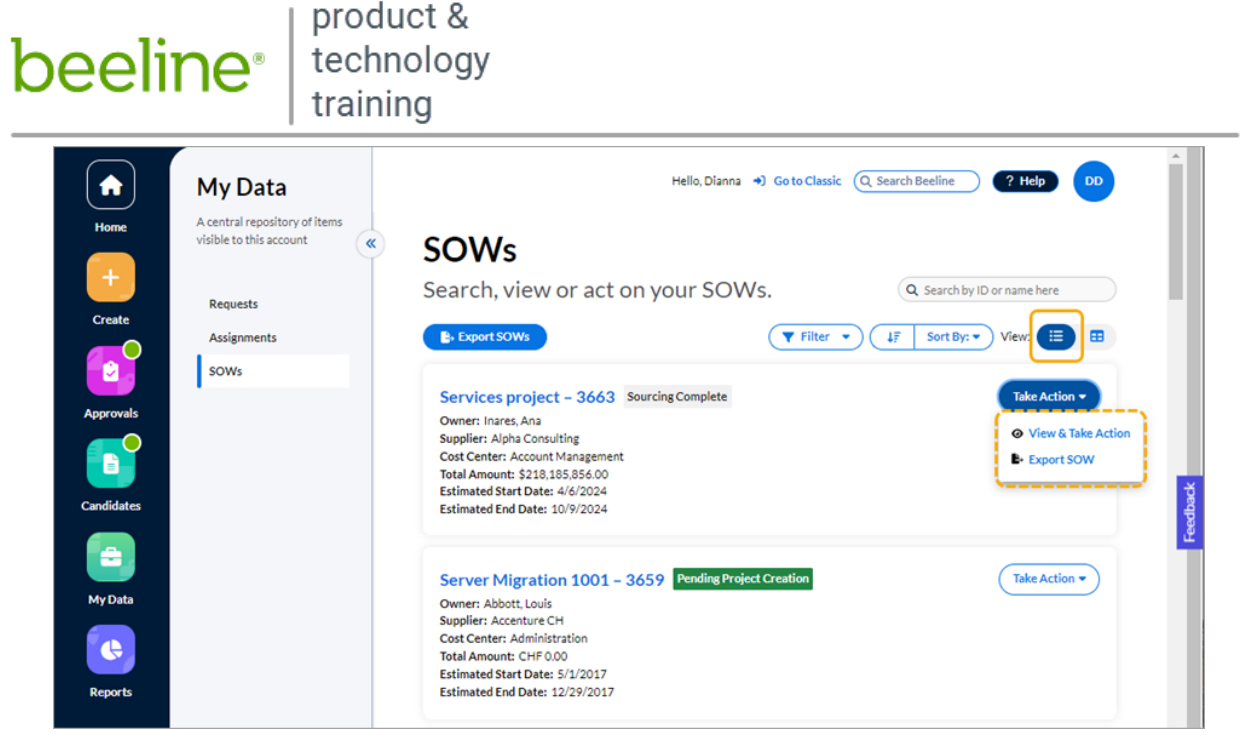

Each card displays summary information for that SOW record. Click the SOW name - ID and the screen refreshes to display the SOW Dashboard with access to full details.

### Other features include:

- Search by ID or name here This search field filters your results to display SOWs active within the prior 365 days. Use the Search Beeline field at the top of the screen to make unfiltered searches.
- Filter Lets you select which SOW statuses to display in your card list. Pick any combination (or limitation). The Project End Date filter at the top of the list is active by default to focus on active SOWs—if you need to include historical records in your search results, just uncheck this box. Be aware that your record retrieval time could be impacted!
- Sort By Gives you the option to arrange your card list by SOW ID, Status, or Supplier. The
  arrow on the left will switch the display order from descending to ascending, click again to switch
  it back.
- View Click the respective icon to easily switch from Card to Table View.
- **Take Action** Click the button to reveal which action options are valid for the respective SOW. The standard options are **View & Take Action** and **Export SOW**.
- Tally Numbers The "Showing" text at the bottom of the screen indicates how many "cards" are displayed out of how many total records available. The standard display is 25 cards per screen. Click the "Load next ##" button to ADD more cards to your screen display. Repeat as needed if you want to create a list of ALL records that match your filter selections.
- Export SOWs Need to extract a list of your SOWs? A single click of the Export SOWs button and your SOW list is exported as a download in xlsx format.
- Download SOW Need a copy of the SOW document? Click the "Export Sow" option on the Take Action menu to retrieve a copy of the SOW document in either docx, doc, or pdf format.

| beeline® | product &<br>technology<br>training |
|----------|-------------------------------------|
| peeline  | training                            |

| Export SOW                            | ٥                        |
|---------------------------------------|--------------------------|
|                                       | Denotes Required Field:* |
| Name *<br>SOW #1585 Peoplesoft Upgrad | le 2024-07-02            |
| Format*<br>Word Document (.docx)      | •                        |
|                                       |                          |
|                                       | Cancel Export SOW        |

# ♦ Table View

The alternate display option is the Table View. This option arranges the data in columns to display more information in less space. If you want to easily compare one SOW to another, the Table View would be your better option.

|            | My Data                                                  |   |              |                          |               |                           |                   |                                | Hel                 | io, Dianna 🔺 G                      | o to Classic Q Se | earch Beeline           | ) ? Hel               |                   |  |
|------------|----------------------------------------------------------|---|--------------|--------------------------|---------------|---------------------------|-------------------|--------------------------------|---------------------|-------------------------------------|-------------------|-------------------------|-----------------------|-------------------|--|
| Home       | A central repository of items<br>visible to this account | * | so           | Ws                       |               |                           |                   |                                |                     |                                     |                   |                         |                       |                   |  |
|            | Requests                                                 |   | Sear         | rch, view c              | r act         | on your SC                | OWs.              |                                |                     |                                     |                   | Q Search                | by ID or name i       | iere              |  |
| Create     | Assignments                                              |   | <b>B</b> - E | xport SOWs               |               |                           |                   |                                |                     | C                                   | ▼ Filter ▼        | 4₹ Sort B               | y: • View:            | •                 |  |
| Approvals  | SOWs                                                     |   | ID           | Name                     | Project<br>ID | Project Name              | Owner             | Status                         | Supplier            | Cost Center                         | Total Amount      | Estimated<br>Start Date | Estimated<br>End Date | Actions           |  |
|            |                                                          |   | 3663         | Services project         | 366           | Services project-<br>3663 | Inares,<br>Ana    | Sourcing<br>Complete           | Alpha<br>Consulting | Account<br>Management               | \$218,185,856.00  | 4/6/2024                | 10/9/2024             |                   |  |
| Candidates |                                                          |   | 3661         | Services project         | 364           | Services project-<br>3661 | Duarte,<br>Dianna | Sourcing<br>Complete           | Alpha<br>Consulting | Account<br>Management               | \$11,542,975.00   | 4/6/20 B                | Export SOW            |                   |  |
| My Data    |                                                          |   | 3659         | Server Migration<br>1001 |               |                           | Abbott,<br>Louis  | Pending<br>Project<br>Creation | Accenture<br>CH     | Administration                      | CHF 0.00          | 5/1/2017                | 12/29/2017            | +                 |  |
| Reports    |                                                          |   | 3658         | Server Migration<br>1001 |               |                           | Abbott,<br>Louis  | Draft                          | Accenture<br>CH     | Account<br>Management               | CHF 3,000.00      | 5/1/2017                | 12/29/2017            | ÷                 |  |
|            |                                                          |   | 3657         | Server Migration         |               |                           | Duarte,<br>Dianna | Draft                          | Accenture<br>CH     | 20871<br>Forschung &<br>Entwicklung | CHF 0.00          | 5/1/2017                | 12/29/2017            |                   |  |
|            |                                                          |   | 3656         | Server Migration         |               |                           |                   | Draft                          | Accenture<br>CH     |                                     | CHF 0.00          | 5/1/2017                | 12/29/2017            | ÷                 |  |
|            |                                                          |   | 3647         | Server Migration         |               |                           |                   | Draft                          | Accenture<br>CH     |                                     | CHF 0.00          | 5/1/2017                | 12/29/2017            | 1                 |  |
|            |                                                          |   | 3623         | Server Migration         |               |                           |                   | Draft                          | Accenture<br>CH     |                                     | CHF 0.00          | 5/1/2017                | 12/29/2017            | Т.                |  |
|            |                                                          |   |              |                          |               |                           |                   |                                |                     |                                     |                   | Showing                 | 25 of 69              | $\hookrightarrow$ |  |

The Table View retains several of the features of the Card View including:

- Search by ID Click the ID number in the ID Name column to navigate to the SOW dashboard to view full details. This column filters your results to display SOWs active within the prior 365 days. Use the Search Beeline field at the top of the screen to make unfiltered searches.
- Export SOWs Need to extract a list of your SOWs? A single click of the Export SOWs button and your SOW list is exported as a download in xlsx format.
- **Filter** Lets you select which SOW statuses to display in your table view. Pick any combination (or limitation). The **Project End Date** filter at the top of the list is active by default to focus on

active SOWs—if you need to include historical records in your search results, just uncheck this box. Be aware that your record retrieval time could be impacted!

- Sort By Gives you the option to arrange your table view by SOW ID, Status, or Supplier. The arrow on the left will switch the display order from descending to ascending, click again to switch it back.
- **View** Click the respective icon to easily switch from Table to Card View.

### Additional Table View features include:

- Actions is now a static column locked on the right side of the table layout. Click the kebab icon
   (i) to reveal which actions can be taken on any given row. The standard SOW options are View & Take Action and Export SOW
- Tally Numbers The "Showing" text at the bottom of the screen indicates how many records are displayed out of how many total records available. The standard display is 25 records (rows) per screen. Click the arrow symbol to change your table display to the next 25 records. Repeat as needed to cycle through ALL the records. Unlike the card view, the table view does not expand to display more than a 25 record max limit.
- Download SOW Need a copy of the SOW document? Click the "Export SOW" option on any Take Action menu to retrieve a copy of the respective SOW document in either docx, doc, or pdf format.

| Export SOW                             | 0                        |
|----------------------------------------|--------------------------|
|                                        | Denotes Required Field:* |
| Name *<br>SOW #1585 Peoplesoft Upgrade | ≥ 2024-07-02             |
| · Format *                             |                          |
| Word Document (docx)                   | •                        |

• **Horizontal scroll bar** -- The scrollbar beneath the table layout gives you full access to all columns for those who have screen dimensions not able to accommodate the full width of the table. The **ID**, **Name**, and **Actions** are locked columns.

TIP: You can maximize your table layout space by hiding the My Data slide-out panel. Just click

the slider button ( $\overset{\textcircled{}}{\textcircled{}}$ ) to hide it, then click it again to restore it.

# beeline<sup>.</sup>

product & technology training

# Reports

There are two tabs in the **Reports** app. One is a list of system reports (**All Reports**). The other tab is a collection of reports you create yourself (**Favorites**). The Favorites list is unique to YOU. Any report listed under the "All Reports" tab can be saved to your Favorites list. From your Favorites list, you have the option to <Edit> the report if you want to modify it from the original (system created) version. The modified report can be saved as a new Favorite, shared with other platform users, or even set up as a scheduled report.

# All Reports

Click the ellipsis (...) to reveal the option to **Add to Favorites**. Click **Add to Favorites** and a copy of the report posts into your Favorites list.

Click the report title to view any report. From the displayed report click ← Back to My Apps to return back to the **Reports** screen.

|             | ➔) Go to Classic (                                                                                                    | Q Search Beeline ? Help | KP      |
|-------------|----------------------------------------------------------------------------------------------------|-------------------------|---------|
| Home        | Reports                                                                                                    |                         |         |
| +<br>Create | Quick access to reports you can run on the fly.                                                                                                    |                         |         |
|             | Favorites All Reports                                                                                                    |                         |         |
| Approvals   | Assignment Detail Tracking.                                                                                                    | Add to Favorites        |         |
| Confiden    | Beeline Combined Invoice - Standard                                                                                                    |                         | Ť       |
|             | Beeline Combined Invoice - Standard                                                                                                    | Created: 4/8/2011       | Feedbar |
| My Data     | Real-Time Accrual - Standard                                                                                                    |                         |         |
| Reports     | This report is designed to help users estimate the next billing cycle's financial<br>potential on a real-time basis. This report does not replace the existing Accrual<br>report, and is only available for snapshot-in-time reporting. | Created: 5/19/2010      |         |
|             | Showing 3 of 3                                                                                                    |                         |         |
|             |                                                                                                    |                         |         |

# Favorites

Click the ellipsis (...) to reveal the options list. You can **Remove Favorite** or **Edit Report**. Removing a Favorite does not remove the original version from the "All Reports" list, only the copy you made.

| beeline <sup>®</sup>   product &<br>technology<br>training                 |                                          |
|----------------------------------------------------------------------------|------------------------------------------|
|                                                                            | Go to Classic Q. Search Beeline ? Help * |
| Reports                                                                    |                                          |
| Quick access to reports you can run on the fly.                            |                                          |
| Q Search                                                                   |                                          |
| Favorites All Reports                                                      |                                          |
| Beeline Combined Invoice - Standard<br>Beeline Combined Invoice - Standard | Remove Favorite<br>Edit Report           |

## Edit Report

Click **Edit Report** and the system takes you directly to the Beeline Report Builder. If you have never used Report Builder, take the time to click through the **Showcase Tour** to become familiar with the range of features and variety of tools. A collection of video tutorials for various reporting features is also available in the online **Beeline Help**. Click **← Back to My Apps** to return back to the Reports app when you're done.

| - Back to My Apps                                                                                                    | •3 Go to Classic                                                                 |
|----------------------------------------------------------------------------------------------------|----------------------------------------------------------------------------------|
| Name: Monthly Spend By Indust<br>Description: This chart w/ drill down report shows the<br>dates for the manager. The report drills down to details | <b>ry</b><br>monthly spend across labor categories and statement<br>s for spend. |
| Report Title: None 🥖                                                                                                    |                                                                                  |
| Output Type: Chart                                                                                                    | ✓ Run Report Schedule Report Add To Favorites                                    |
|                                                                                                    |                                                                                  |
| Chart Options                                                                                                    |                                                                                  |
| Chart Type: Line 🗸                                                                                                    |                                                                                  |
| Limit Items: Top 🗸                                                                                                    | Show Other Element                                                               |
| Legend Position: Middle Right 🖌                                                                                                    |                                                                                  |
| Dashboard Size: Large 🗸                                                                                                    |                                                                                  |
| Show Title: 🗹                                                                                                    |                                                                                  |
| Show Values:                                                                                                    |                                                                                  |
| 4                                                                                                    |                                                                                  |

# Appendix

# UserWay® Accessibility Widget

Users can personalize their Hiring Manager Experience using the features of the **UserWay Accessibility Widget**. This widget gives users the ability to adjust accessibility features and functionality to accommodate a variety of common disability profiles and to tailor settings to their personal preferences. The widget conforms with the latest Web Content Accessibility Guidelines (WCAG Level A and AA) and other global standards.

The widget's **Home** screen is displayed below on the left. It includes the option to select the language of choice in addition to other accessibility settings. The image on the right displays how the widget highlights options associated with a specific Accessibility Profile, in this instance those for Visually impaired.

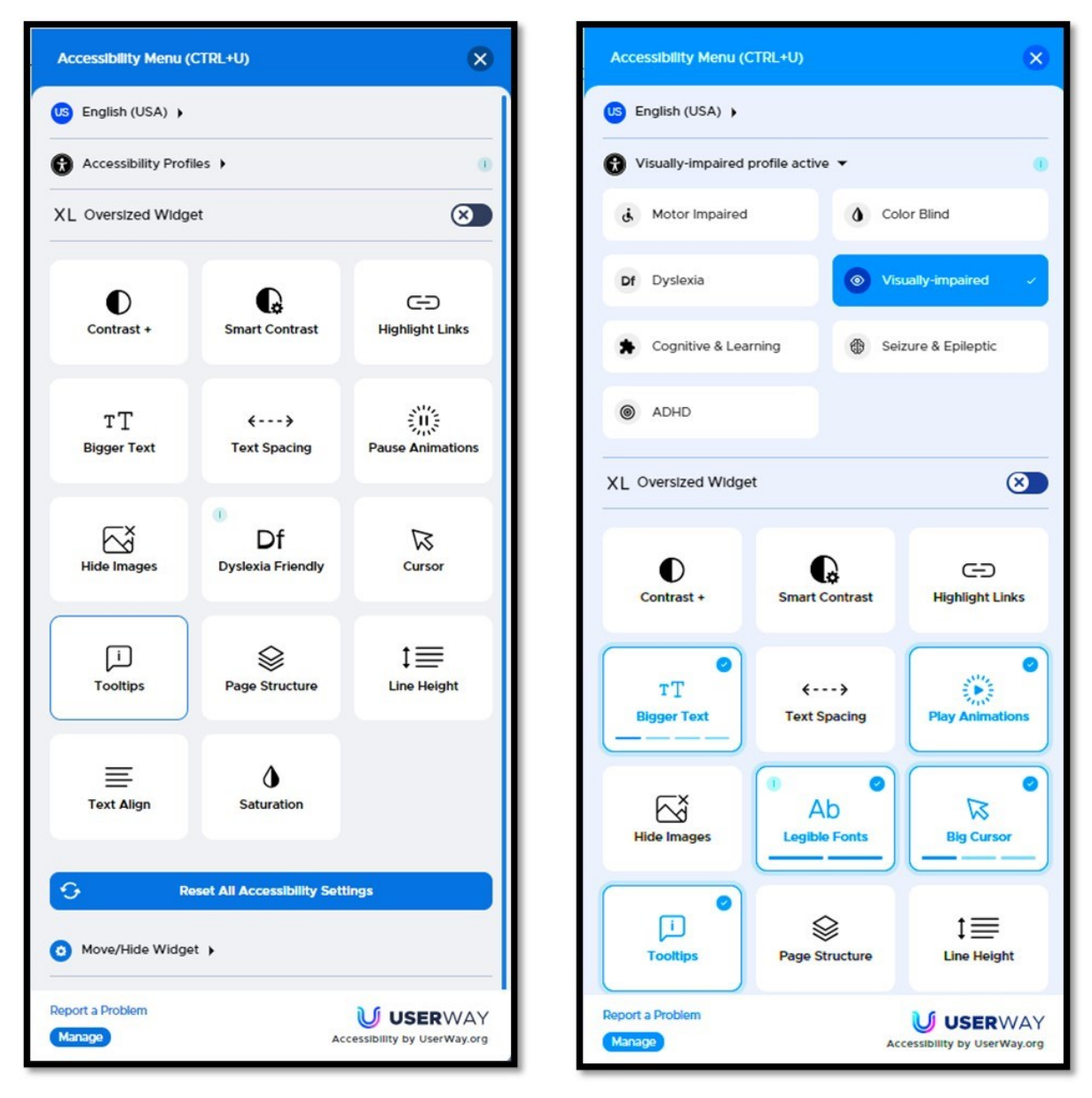

To adjust the widget's settings to meet your specific preferences follow the instructions below:

# beeline<sup>®</sup> | product & technology training

|                                                                                                    | Helo, Ke                   | Accessibility Honu (CT | W.+U)             |                      |
|----------------------------------------------------------------------------------------------------|----------------------------|------------------------|-------------------|----------------------|
| Action Required                                                                                                    |                            | English (USA) +        |                   |                      |
| These time sensitive items require your immediate action.                                                                               |                            | Accessibility Profiles | -                 |                      |
| 363 33                                                                                                    |                            | Motor impaired         |                   | lind                 |
|                                                                                                    |                            | Color Bind             | <b>BK</b> 0       | yslexia              |
| Alerts<br>These tamp may need your attantion.                                                                                           |                            | · Vealy inpaired       |                   | ognitive & Learning  |
| You have 133 missing timesheets where you're the Timesheet Approver     You have 134 missing timesheets where you're the Hiring Manager |                            | Seivre & Iphesis       |                   | 0+0                  |
| Track Progress                                                                                                    |                            | XL Oversized Widget    |                   |                      |
| Proce familiare in progress.<br>Requests 26 SOWs 33F Competitive Biols 25 Projects 40                                                   |                            | *                      | 0                 | G                    |
| 0.12751<br>Detabase Administrator<br>Detabase Administrator<br>Detabase S4.0024 + SecDate 6.0.0025 + Openings 1 + Resume Restand 0      | Oward Trop 2004<br>Pending | Screen Beader          | Contrast +        | Smart Contr          |
| 0.52/14<br>Burbess Intelligence Analyst<br>Barbore 5050204 + End Date 500024 + Operings 5 + Resume Resided 0                            | Oranet 7133000x<br>Panding | C-D<br>Highlight Links | TT<br>Bigger Text | (····)<br>Text Space |
| 0 5265<br>Detabase Developer<br>San Daw 62 2014 + End Dem 125 2014 + Camerings 1 + Resumes Reselved 0                                   | Dealed 71550004<br>Panding |                        | <b>F</b> X        |                      |
|                                                                                                    | Created 7122 0024          | Passe Asimultana       | Hide Images       | Dr                   |
| do 520-5<br>Janitar<br>Baridar 110.0004 • Evolute 3/90024 • Openings 1 • Resumesfaceires 1                                              | Open                       |                        |                   | .,                   |

### 1. Access the Widget Settings:

Click the widget icon located in the lower right-hand corner of your HMX screen to open the slide-out panel.

Click the X button located in the upper right corner of the slide-out panel to close the widget once you have made and saved your selections.

### 2. **Explore Available Options:**

- Review the widget menu to become familiar with the various accessibility features and options.
- Explore the available functions, such as text resizing, contrast adjustments, keyboard navigation, and more.

### 3. Customize Features:

- Enable or disable specific features based on your preferences.
- Adjust settings like font size, color contrast, and navigation shortcuts.
- Reorder or hide certain features.

### 4. Save Changes:

- Be sure to save your changes once you've customized the widget. The widget will now reflect your preferred settings across the application.
- Please note: your selections are saved to your internet browser and not to the Beeline Enterprise application. If you use different browsers to access Beeline Enterprise, you may need to repeat your widget settings.